High Speed , Superfine positioning

3 Axis SFS Controller FINE-503 User's Manual

**Piezo Actuator** 

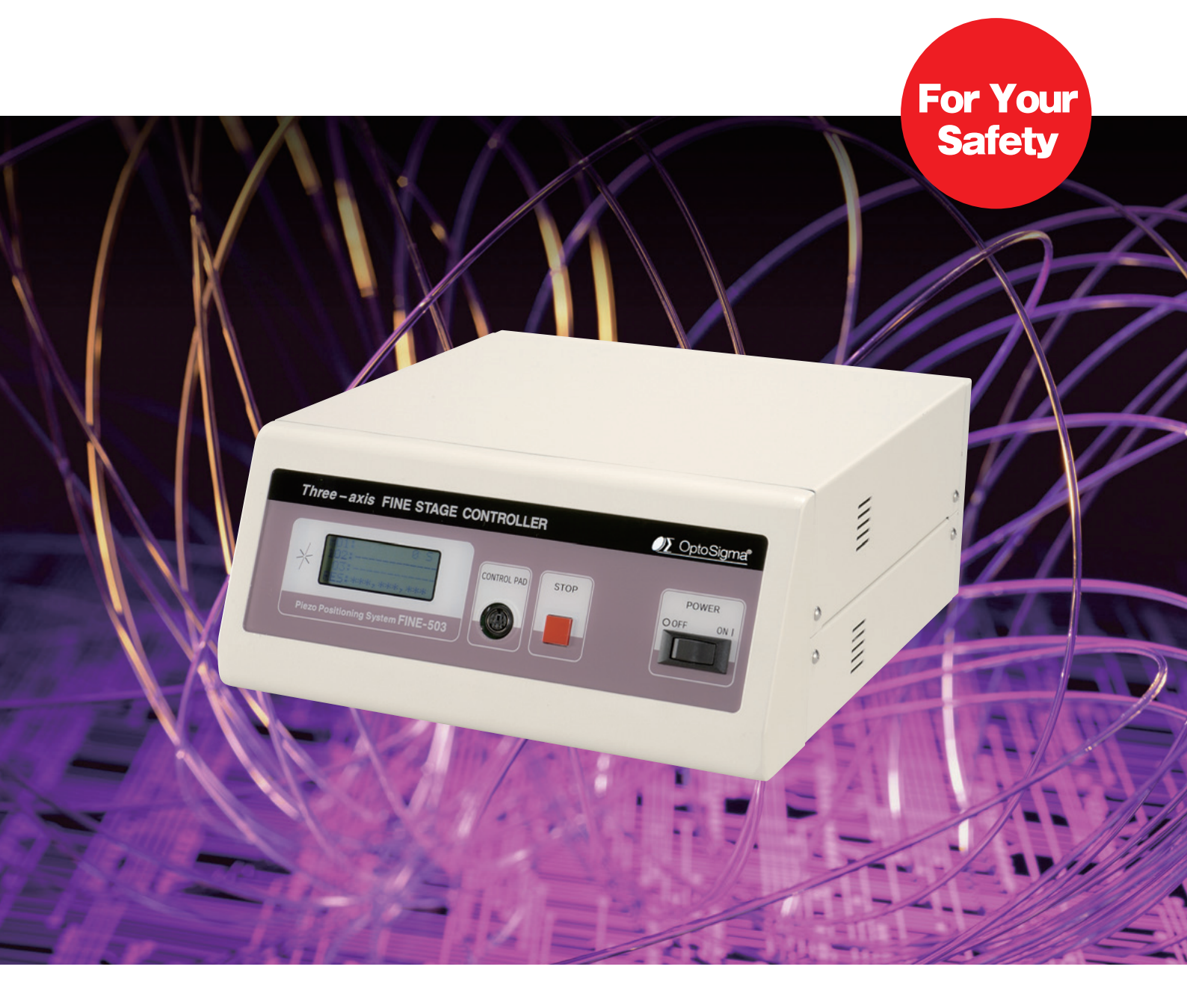

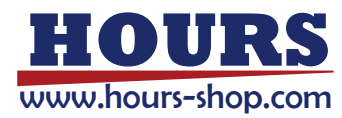

### Notes regarding these materials

- These materials are intended as a reference to assist our customers in the use of the SIGMAKOKI CO., LTD. product best suited to the customer's application; they do not convey any license under any intellectual property rights, or any other rights, belonging to SIGMAKOKI CO., LTD. or a third party.
- SIGMAKOKI CO., LTD. assumes no responsibility for any damage, or infringement of any third-party's rights, originating in the use of any product data, diagram, charts, programs, or algorithms contained in these materials.
- All information contained in these materials, including product data, diagrams, charts, programs and algorithms represents information on products at the time of publication of these materials, and are subject to change by SIGMAKOKI CO., LTD. without notice due to product improvements or other reasons.
- When using any or all of the information contained in these materials, including product data, diagrams, charts, programs, and algorithm, please be sure to evaluate all information and products. SIGMAKOKI CO., LTD. assumes no responsibility for any damage, liability or other loss resulting from the information contained herein.
- SIGMAKOKI CO., LTD. products are not designed or manufactured for use in equipment or system that is used under circumstances in which human life is potentially at stake.
   SIGMAKOKI CO., LTD. products cannot be used for any specific purposes, such as apparatus or systems for transportation, vehicular, medical, aerospace, nuclear, or undersea repeater use.
- The prior written approval of SIGMAKOKI CO., LTD. is necessary to reprint or reproduce in whole or in part these materials.
- If these products or technologies are subject to the Japanese export control restrictions, they must be exported under a license Japanese government and cannot be imported into a country other than the approved destination. Any diversion or reexport contrary to the export control laws and regulations of Japan and/or the country of destination is prohibited.

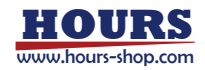

# Contents

| For Your Safety ······1                                                         |
|---------------------------------------------------------------------------------|
| Connection Diagram ······2                                                      |
| Chapter 1 Before Using ·······3                                                 |
| 1. General Outline ····································                         |
| 2. Function and the Names of Each Part ····································     |
| Chapter 2 Basic Operation Methods ······5                                       |
| 3. Connect to Fine Stage ······6                                                |
| 4. Turn on the Power of Controller ······6                                      |
| 5. Operate Fine Stage by Control Pad9                                           |
| 6. Change the Memory Switch · · · · · · · · · · · · · · · · · · ·               |
| 7. Operate Fine Stage from PC 15                                                |
| 8. Editing Programs in EDIT Mode 19                                             |
| 9. Programmed Operation of Fine Stages · · · · · · · · · · · · · · · · · · ·    |
| 10. Sending and Receiving Program and Memory Switch Data from a Computer ··· 22 |
| Chapter 3 Specification 24                                                      |
| 11. Specification 24                                                            |
| 12. About Connectors 25                                                         |
| 13. Check Before Reporting Troubles 26                                          |
| 14. Outside Dimension · · · · · · · · · · · · · · · · · · ·                     |

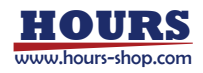

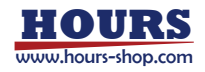

### **For Your Safety**

- Before using this product, read this manual and all warnings or cautions in the documentation provided.
- Only Factory Authorized Personnel should be changes and/or adjust the parts of controller.

### The Symbols Used in This Manual

| This symbol FINEs warnings that should be read and used to prevent serious injury or death. | This symbol indicates where caution should be used to avoid<br>possible injury to yourself or others, or damage to property. |
|---------------------------------------------------------------------------------------------|----------------------------------------------------------------------------------------------------|

The above indications are used together with the following symbols to indicate the exact nature of the warning or caution.

### Examples of Symbols Accompanying Warnings and Cautions △ Symbols enclosed in a triangle indicate warnings and cautions. The exact nature of the warning or caution is indicated by the symbol inside (the symbol at left indicates risk of electrocution). O Symbols enclosed in a circle FINE indicate prohibitions (actions that must not be performed). The exact nature of the prohibition is indicates by the symbol inside or next to the circle FINE (the symbol at left indicates that the product must not be disassembled). Symbols inside a black circle FINE actions that must be performed to ensure safety. The exact nature of the action that must be performed is indicated by the symbol inside (the symbol at left is used in cases in which the AC adapter must be unplugged to ensure safety).

### Symbols on the product

The symbol FINE on the product calls your attention. Please refer to the manual, in the case that you operate the part of the symbol FINE on the product.

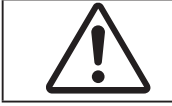

This symbol labeled on following portion calls your attention. Piezo connecters on the rear panel.

### **Disclaimer of Liability**

- SIGMAKOKI CO., LTD. does not accept liability for damages resulting from the use of this product or the inability to use this product. (1)
- SIGMAKOKI CO., LTD. does not accept liability for damages resulting from the use of this product that deviates from that described in (2) the manual
- SIGMAKOKI CO., LTD. does not accept liability for damages resulting from the use of this product in extraordinary conditions, including (3) fire, earthquakes, and other acts of God, action by any third party, other accidents, and deliberate or accidental misuse
- If the equipment is used in a manner not specified by the SIGMAKOKI CO., LTD., the protection provided by the equipment may be **(4)** impaired.

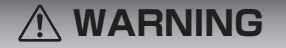

- Do not use this product in the presence of flammable gas, explosives, or corrosive substances, in areas exposed to high levels of moisture or humidity, in poorly ventilated areas, or near flammable materials.
- Do not connect or check the product while the power is on.
  Installation and connection should be performed only by a qualified Do not bend, pull, damage, or modify the power or connecting cables.
- Do not touch the products internal parts.
  Connect the earth terminal to ground.
- Should the product overheat, or should you notice an unusual smell, heat,
- or unusual noises coming from the product, turn off the power immediately.
  Do not turn on the power in the event that it has received a strong physical shock as the result of a fall or other accident.
- Do not touch the stage while operation.
  Use dry clothes only for cleaning the equipment.
- USABLE DETACHBLE POWER CORDS

| Туре            | Connecter          | Cord                         | Attachment plug cap |
|-----------------|--------------------|------------------------------|---------------------|
| FINE-503 AC120V | Use the detachable | power cord set attached to t | he product only.    |
|                 |                    |                              |                     |
|                 |                    |                              |                     |
| FINE-503 AC230V | IEC C-22           | Type SJT, No16 AWG Min.      | NEMA6-15P           |
|                 | Rated 7A,250V      | 3-Conductors                 | Tandem blade        |
|                 | UL,CSA Approved    | (Single phased;2-current     | Rated 7A,250V       |
|                 |                    | carrying &ground)            | UL, CSA Approved    |
|                 |                    | UL, CSA Approved             |                     |

Cable length of above Power Supply cord shall be shorter than 4.5m.

- Do not leave the product in an enclosed area or in areas in which it would be exposed to direct sunlight or vibration. Do not touch the product when your hands are wet.
- When unplugging the product, pull on the plug rather than the cord. Because some electrical change remains after the power has been cut, do
- not touch the input or output terminals for ten seconds after the product has been turned off.
- When connecting peripherals to the product, adjust the product's initial setting parameter settings to suit the peripheral.
  Turn off the power before connecting the product to other devices. Connection should be performed following the connection diagram.
- Before turning the equipment on or when beginning operations , be sure that you can turn the power off immediately in the event that an abnormality should occur.
- The product can only be repaired, modified, or disassembled by a gualified technician.
- Do not obstruct the product's air vents or other openings.
  For continued protection against risk of fire, replace only with same type
- and rating fuse. Fuse replacement is done by a qualified technician

Fuse: SOC Corp. Type ET 500mA, Rating 250Vac, 0.5A, T

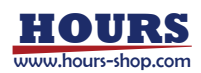

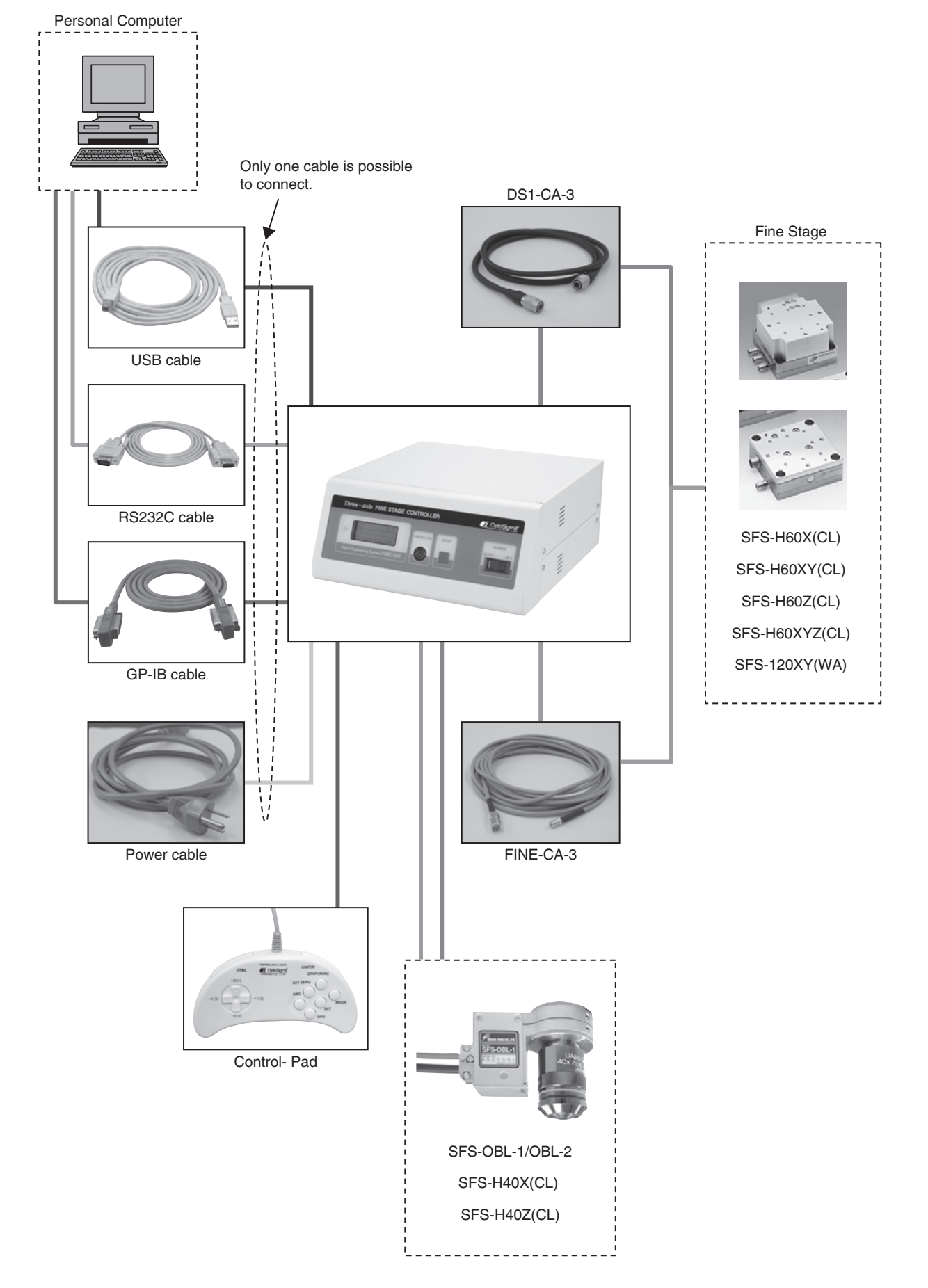

## **Connection Diagram FINE-503**

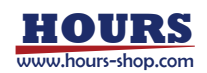

## **Chapter 1 Before Using**

### 1. General Outline

This unit is a controller containing piezo driver for one axis/two axes/three axes.

Each axis equips a digital sensor input, collects hysteresis curve peculiar to PIEZO and enables to achieve closed loop control.

Fine stage can be controlled by simple command sent from PC connected this controller with RS232C,GP-IB, or USB interface.

### 2. Function and the Names of Each Parts

#### 2-1 Name of each parts

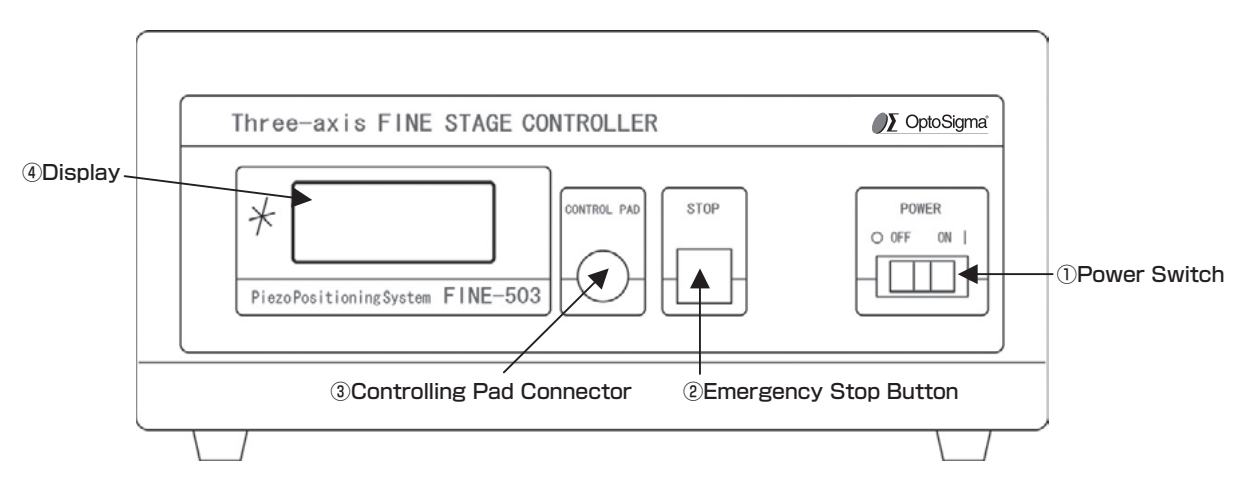

FINE-503 Front Panel

#### FINE-503 Rear Panel

BDownload Short Pin ⑦USB Connector ⑤RS232C Connector ⑥GP-JB Connector

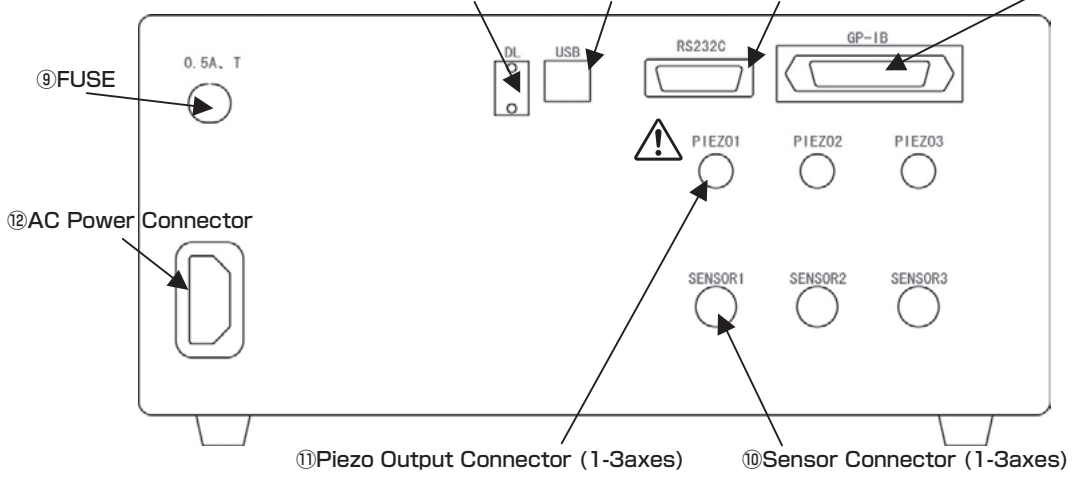

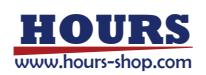

#### 2-2 Function of each parts

- Power Switch
- 2 Emergency Stop Button
- ③ Control Pad Connector
- ④ Display
- ⑤ RS232C Connecter
- 6 GP-IB Connecter
- **⑦ USB Connecter**
- (8) Download Short Pin
- 9 FUSE
- 10 Sensor Connecter (1-3 axes)
- 1) Piezo Connecter (1-3 axes)

- : Electric power is supplied when it turn "ON." Power is cut when it turn "OFF."
- : Stop the Fine Stage immediately, then move to the 0V point in case of open loop control or 0nm point in case of closed loop control.
- : Connect Control Pad (CJ-200A) .
- : Display operation mode and coordinate of each axis.
- : Connect to PC by RS232C.
- : Connect to PC by GP-IB.
- : Connect to PC by USB.
- : Used for rewriting the contents of a memory switch, or upgrade.
- SOC Corp. ET 500mA , Rating 250Vac,0.5A ,T
- : Connect digital sensor of the Fine Stage used. (Cable:DS1-CA-3) It can be connected up to maximum of 3 axes.
  - : Connect to the Fine Stage used. (Cable:FINE-CA-3)
  - It can be connected up to maximum 3 axes.

Do not touch the connecter pin. It has high potential (150Vdc).

- FINE-503 AC120V; Connect Power supply cable which was attached. FINE-503 AC230V; Refer to 'WARNIG' in 'For Your Safety'
- 12 AC Power Connecter

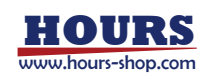

## **Chapter 2 Basic Operation Methods**

In order to understand the functions of this controller, an outline and details of basic operation is described below.

| 3. Connect to Fine Stage       Image: Stage Stage       Image: Stage Stage St                                                                            | 9                                         | Connect Fine Stage (SFS series) with the exclusive conn                                                                                                    | ectinc                                                                                          | cables.                                                                                      |
|----------------------------------------------------------------------------------------------------|-------------------------------------------|----------------------------------------------------------------------------------------------------|-------------------------------------------------------------------------------------------------|----------------------------------------------------------------------------------------------|
| 3. Control Not the rower of the control Pad       Image of the power of the control Pad       Image of the power of the control Pad       Image of the power of the control Pad       Image of the power of the control Pad       Image of the power of the control Pad       Image of the page of the page of th                                                                                                    | 9 2 Connect to Eine Stage                 | Reference 3-1 Connect Fine Stage.                                                                                                    | r -                                                                                             | Page 6                                                                                       |
| Image: Section of the power of the controller       Turn on the power of the controller       Turn on the power switch on the front panel. Initial screen is displayed in LCD after the software version information. Set up the memory switch according to the stage operation.       Person Page 8         Image: Section of the stage operation mode at power on       Image: Page 8       Person MODE button on the Control Pad.       Person MODE button on the Control Pad.       Person MODE button on the Control Pad.       Person MODE button on the Control Pad.       Person MODE button on the Control Pad.       Person MODE button on the Control Pad.       Person MODE button on the Control Pad.       Person MODE button on the Control Pad.       Person MODE button on the Control Pad.       Person MODE button on the Control Pad.       Person MODE button on the Control Pad.       Person MODE button on the Control Pad.       Person MODE button on the Control Pad.       Person Page 9       5.2 About each operation mode and button       Image: Page 10       Person Page 10       Person Page 10       Person Page 11       Person Page 11       Person Page 11       Person Page 11       Person Page 11       Person Page 11       Person Page 11       Person Page 11       Person Page 11       Person Page 11       Person Page 11       Person Page 12       Person Page 13       Person Page 13       Person Page 13       Person Page 13       Person Page 13       Person Page 13       Person Page 13       Person Page 14       Person Page 15       Person Page 15       Person Page 15                                                                                                    | 3. Connect to Time Stage                  | 3-2 Connect the power cable and Control Pad.                                                                                                    | n -                                                                                             | Page 6                                                                                       |
| Image: Second Second                                                          |                                           | ·                                                                                                    |                                                                                                 | 0                                                                                            |
| Image: the solution of the power of the controller       Image: the solution of the solution of the solutisolution of the solution of the solution of                                                                    |                                           |                                                                                                    |                                                                                                 |                                                                                              |
| Internet of the power of the controller       Internet of the power switch according to the stage operation.         Image: the term of the power switch according to the stage operation.       Image: term of the power switch according to the stage operation.         Image: term of the power switch according to the stage operation.       Image: term of the power switch according to the stage operation.         Image: term of the power switch according to the stage operation.       Image: term of the power switch according to the stage operation.         Image: term of the power switch according to the stage operation.       Image: term of the power switch according to the stage operation.         Image: term of the power switch according to the stage operation.       Image: term of the power switch according to the stage operation.         Image: term of the power switch according term operation mode at power-on.       Image: term operation mode at power-on.       Image: term operation mode at power-on.         Image: term operation mode is changed at forever it is pressed.       Operation mode is changed at forever it is pressed.       Operation mode is changed at forever it is pressed.         Image: term operation of term operation mode is changed at forever it is pressed.       Image: term operation mode is changed at forever it is pressed.         Image: term operation of term operation mode is changed at forever it is pressed.       Image: term operation mode is changed at forever it is pressed.         Image: term operation of term operation is term operation is term operate is the press is the press is the prese                                                                                                    |                                           | Turn on the neuror quitch on the front nend                                                                                                    |                                                                                                 |                                                                                              |
| 4. Turn on the power of the controller       Initial sclearly in ECD and the Soluviate Version modified in the Soluviate Version modified in ECD and the Soluviate Version modified in ECD and the Soluviate Version modified in ECD and the Soluviate Version modified in ECD and the Soluviate Version modified in ECD and the Soluviate Version modified in ECD and the Soluviate Version modified in ECD and the Soluviate Version modified in ECD and the Soluviate Version modified in ECD and the Soluviate Version modified in ECD and the Soluviate Version modified in ECD and the Soluviate Version modified in ECD and the Soluviate Version mode and power-on.            • • • • • • • • • • • • • • •                                                                                                    | ۹                                         | lurn on the power switch on the front panel.                                                                                                    | infor                                                                                           | mation                                                                                       |
| controller       Set up the memory switch according to the stage operator.         Page 8       4-2 Changing the operation mode at power-on.       If Page 8         4-2 Changing the operation mode at power-on.       If Page 8         4-3 Check the settings of memory switch.       If Page 8         9       Press MODE button on the Control Pad.         9       Press MODE button on the Control Pad.         10       Page 10         11       Page 10         12       Page 10         13       Page 10         14       Page 10         15       Operate Fine stage by<br>Control Pad.         14       Reference 5-1 About Control Pad       If Page 10         15       Soperate Fine Stage by Control Pad       If Page 10         16       Change the memory<br>switch       Page 11         16       Change the memory<br>switch       If Page 11         16       Change the memory<br>switch       If Page 12         17       Operate Fine Stage from<br>PC       If Page 11         18       Fine Stage can be operated from PC by sending a simple command.         19       Fine Stage can be operated from PC by sending a simple command.         19       Fine Stage can be operated from PC by sending a simple command.         10       Fi                                                                                                    | 4. Turn on the power of the               | Sot up the memory switch according to the store energies                                                                                                    | n initor<br>n                                                                                   | mation.                                                                                      |
| Reference 4-1 Operation mode at power-on.       Image B         4-2 Changing the operation mode at power-on.       Image B         4-3 Check the settings of memory switch.       Image B         1       Sperate Fine stage by<br>Control Pad       Prase B         1       Sperate Fine stage by<br>Control Pad       Prase B         1       Sperate Fine stage by<br>Control Pad       Prase B         1       Sperate Fine Stage can be moved to each direction by cross-shaped button on<br>Control Pad.       Image B         1       Beterence 5-1 About Control Pad       Image B         1       Sector Pade B       Image B         1       Memory switch memorizes various setting parameter, such as communication settings.         1       The contents of memory switch can be confirmed and set by Ctrl + SET button on Control Pad.         1       Memory switch memorizes various setting parameter, such as communication settings.         1       The contents of memory switch       Image Page 11         2       Control Pad       Image Page 12         1       Secting Programs in EDIT       Fine Stage can be operated from PC by sending a simple command.         1       Reference 2-1 Secting Programs An Example       Image Page 13         1       Ted trade, you can edit and record patterns of operation, ccordinates for the first, second and third axes, speed setting, and w                                                                                                    | controller                                | Set up the memory switch according to the stage operatio                                                                                                    | n.<br>^                                                                                         |                                                                                              |
| 4:2 Charging the operation mode at power-on.       Lip Page 8         4:3 Check the settings of memory switch.       Lip Page 9         5: Operate Fine stage by<br>Control Pad       Press MODE button on the Control Pad.         0       Operation mode is changed at forever it is pressed.         HOST (COMPUTER) →MANUAL →EDIT →REMOTE →LOAD →HOST…         Fine Stage can be moved to each direction by cross-shaped button on<br>Control Pad.         10       Reference 5-1 About Control Pad       Lip Page 9         5: 3 Operate Fine Stage by Control Pad       Lip Page 9         5: 3 Operate Fine Stage by Control Pad       Lip Page 10         5: 3 Operate Fine Stage by Control Pad       Lip Page 11         6: Change the memory<br>switch       Memory switch memorizes various setting parameter, such as communication<br>settings.         10       Memory switch and be confirmed and set by Ctrl + SET button on<br>Control Pad.         11       Memory switch       Lip Page 13         11       Fine Stage from<br>PC       Fine Stage can be operated from PC by sending a simple command.         11       Reference 7-1 Command list       Lip Page 15         12: Command format       Lip Page 16         11       Sending and Receiving Programs in EDIT<br>Mode       In Edit mode, you can edit and record patterns of operation, coordinates for<br>the first, second and third axes, speed setting, and wait times.         11                                                                                                    |                                           | Reference 4-1 Operation mode at power-on                                                                                                    | Ker<br>,                                                                                        | Page 8                                                                                       |
| 4:3 Check the settings of memory switch.       Line       Page 9         Image: State Fine stage by<br>Control Pad       Press MODE button on the Control Pad.       Operation mode is changed at forever it is pressed.         Image: State Control Pad       Press MODE button on the Control Pad.       Operation mode is changed at forever it is pressed.         Image: State Control Pad       Press MODE button on the Control Pad       Press MODE button on Control Pad         Image: State Control Pad       Press Mode button       Press Page 9         Image: State Control Pad       Press Page 9       Press Mode button         Image: State Control Pad       Press Page 9       Press Page 9         Image: State Control Pad       Press Page 9       Press Page 9         Image: State Control Pad       Press Page 9       Press Page 9         Image: State Control Pad       Press Page 9       Press Page 9         Image: State Control Pad       Press Page 9       Press 9         Image: State Control Pad       Press 9       Press 9         Image: State Control Pad       Press 9       Press 9         Image: State Control Pad       Press 9       Press 9         Image: State Control Pad       Press 9       Press 9         Image: State Control Pad       Press 9       Press 9         Image: State Control Pad                                                                                                    | $\overline{}$                             | 4-2 Changing the operation mode at power-on.                                                                                                    | Ker -                                                                                           | Page 8                                                                                       |
| Press MODE button on the Control Pad.         Operate Fine stage by<br>Control Pad         Image: State of the stage by<br>Control Pad         Image: State of the stage by<br>Control Pad         Image: State of the stage by<br>Control Pad         Image: State of the stage by<br>Control Pad         Image: State of the stage by<br>Control Pad         Image: State of the stage by<br>Control Pad         Image: State of the stage by<br>Control Pad         Image: State of the stage by Control Pad         Image: State of the stage by Control Pad <td< td=""><td>ř</td><td>4-3 Check the settings of memory switch.</td><td>(j</td><td>Page 9</td></td<>                                                                                                    | ř                                         | 4-3 Check the settings of memory switch.                                                                                                    | (j                                                                                              | Page 9                                                                                       |
| 5. Operate Fine stage by<br>Control Pad       Operation mode is changed at forever it is pressed.         HOST (COMPUTER) →MANUAL →EDIT →REMOTE →LOAD →HOST···<br>Fine Stage Can be moved to each direction by cross-shaped button on<br>Control Pad.         Reference 5-1 About Control Pad       Lar Page 9         5.2 About each operation mode and button       Lar Page 9         5.3 Operate Fine Stage by Control Pad       Lar Page 9         6. Change the memory<br>switch       Nemory switch memorizes various setting parameter, such as communication<br>settings.         The contents of memory switch can be confirmed and set by Ctrl + SET button on<br>Control Pad.         Reference 6-1 Set up the contents of memory switch       Lar Page 11         6.3 Details of memory switch       Lar Page 12         6.3 Details of memory switch       Lar Page 13         7. Operate Fine Stage from<br>PC       Fine Stage can be operated from PC by sending a simple command.         Reference 7-1 Command list       Lar Page 15         7.3 Command details       Lar Page 15         7.3 Command details       Lar Page 19         8.2 Editing Programs in EDIT       In Edit mode, you can edit and record patterns of operation, coordinates for<br>the first, second and third axes, speed setting, and wait times.         Reference 8-1 Recording Selections and Data input       Lar Page 20         9. Programmed Operation<br>of FINE Stages       Programs edited in edit mode can be used to operate FINE stag                                                                                                    | a                                         | Press MODE button on the Control Pad                                                                                                    |                                                                                                 |                                                                                              |
| 5. Operate Fine stage by<br>Control Pad       Image: Control Pad       Image: Control Pad       Image: Control Pad         Fine Stage can be moved to each direction by cross-shaped button on<br>Control Pad.       Reference 5-1 About Control Pad       Image: Page 9         6. Change the memory<br>switch       5-2 About each operation mode and button       Image: Page 9       Image: Page 9         6. Change the memory<br>switch       Image: Page 9       Image: Page 9       Image: Page 9         6. Change the memory<br>switch       Image: Page 9       Image: Page 9       Image: Page 9         7. Operate Fine Stage from<br>PC       Image: Page 11       Image: Page 12       Image: Page 13         7. Operate Fine Stage from<br>PC       Fine Stage can be operated from PC by sending a simple command.       Image: Page 15         7. Operate Fine Stage from<br>PC       Image: Page 10       Image: Page 15       Image: Page 15         7. Operate Fine Stage from<br>PC       Image: Page 10       Image: Page 15       Image: Page 16         8. Editing Programs in EDIT<br>Mode       Image: Page 10       Image: Page 19       Image: Page 19         8. Editing Programs in EDIT<br>Mode       Image: Page 10       Image: Page 10       Image: Page 10         8. Editing Programs in EDIT<br>Mode       Image: Page 10       Image: Page 10       Image: Page 10       Image: Page 10       Image: Page 10       Image: Page 10 <td< td=""><td></td><td>Operation mode is changed at forever it is pressed</td><td></td><td></td></td<>                                                                                                    |                                           | Operation mode is changed at forever it is pressed                                                                                                    |                                                                                                 |                                                                                              |
| Control Pad       Fine Stage can be moved to each direction by cross-shaped button on Control Pad.         Fine Stage can be moved to each direction by cross-shaped button on Control Pad.       Ear Page 9         5-2 About each operation mode and button       Ear Page 10         5-3 Operate Fine Stage by Control Pad       Ear Page 11         6. Change the memory switch       Ear Page 11         6. Change the memory switch       Ear Page 11         6. Change the memory switch       Ear Page 11         6. Change the memory switch       Ear Page 11         6. Change the memory switch       Ear Page 11         6. Change the memory switch       Ear Page 11         6. Change the memory switch       Ear Page 12         6. Change the memory switch       Ear Page 12         6. Change the memory switch       Ear Page 12         6. Change the memory switch       Ear Page 12         7. Operate Fine Stage from PC       Fine Stage can be operated from PC by sending a simple command.         Reference 7.1 Command list       Ear Page 15         7.2 Command format       Ear Page 15         7.3 Command details       Ear Page 16         8. Editing Programs in EDIT       In Edit mode, you can edit and record patterns of operation, coordinates for the first, second and third axes, speed setting, and wait times.         Reference 8.1 Recording Select                                                                                                    | 5. Operate Fine stage by                  | HOST (COMPLITER) $\rightarrow$ MANUAL $\rightarrow$ EDIT $\rightarrow$ BEMOTE $\rightarrow$                                                                                                    |                                                                                                 | →HOST···                                                                                     |
| Image: Stage Strate       Page 1         Control Pad.       Page 9         5-2 About each operation mode and button       Page 9         5-3 Operate Fine Stage by Control Pad       Page 10         5-3 Operate Fine Stage by Control Pad       Page 11         Memory switch memorizes various setting parameter, such as communication settings.       The contents of memory switch can be confirmed and set by Ctrl + SET button on Control Pad.         Reference 6-1 Set up the contents of memory switch       Page 11         6-2 Contents list of memory switch       Page 12         6-3 Details of memory switch       Page 13         7. Operate Fine Stage from PC       Fine Stage can be operated from PC by sending a simple command.         Reference 7-1 Command list       Page 15         7.2 Command format       Page 16         7.3 Command details       Page 16         7.4 Command ist       Page 16         7.5 Comparate Fine Stage from PC       Page 16         8. Editing Programs in EDIT Mode       In Edit mode, you can edit and record patterns of operation, coordinates for the first, second and third axes, speed setting, and wait times.         Reference 8-1 Recording Selections and Data input       Page 19         8.2 Editing Programs edited in edit mode can be used to operate FINE stages by means of commands received from the PC or by signals from Control Pad.         9. Programmed O                                                                                                    | Control Pad                               | Fine Stage can be moved to each direction by cross-                                                                                                    | shane                                                                                           | ad button on                                                                                 |
| Reference 5-1 About Control Pad       Image 1         Reference 5-1 About Control Pad       Image 1         S-2 About each operation mode and button       Image 1         S-3 Operate Fine Stage by Control Pad       Image 1         Image 1       Memory switch memorizes various setting parameter, such as communication settings.<br>The contents of memory switch can be confirmed and set by Ctrl + SET button on Control Pad.         Reference 6-1 Set up the contents of memory switch       Image 1         S-2 Contents list of memory switch       Image 1         S-2 Contents list of memory switch       Image 1         S-2 Contents list of memory switch       Image 1         S-2 Command format       Image 1         S-2 Command format       Image 1         S-2 Command format       Image 1         S-2 Command format       Image 1         S-2 Command format       Image 1         S-2 Command format       Image 1         S-2 Command details       Image 1         S-2 Command details       Image 1         S-2 Command details       Image 1         S-2 Command Sections and Data input       Image 1         S-2 Command Sections and Data input       Image 1         S-2 Command Sections and Data input       Image 1         S-2 Command Sectering Programs.       Image 19                                                                                                    |                                           | Control Pad.                                                                                                    | mape                                                                                            |                                                                                              |
| Image and the set in addition of a set in the set in the                                                           |                                           | Peference 5.1 About Control Ped                                                                                                    | ~                                                                                               | Page 0                                                                                       |
| 9-2. Adduct each operation mode and dutton       Liper Page 10         5-3 Operate Fine Stage by Control Pad       Liper Page 11         Image: Stage Stage S                                                                                                    |                                           | 5.2 About cosh operation made and button                                                                                                    | le<br>M                                                                                         | Page 10                                                                                      |
| 1       Description Fine Stage by Control Pad       Image: Description Fine Stage by Control Pad         6       Change the memory switch memorizes various setting parameter, such as communication settings.       The contents of memory switch can be confirmed and set by Ctrl + SET button on Control Pad.         8       Control Pad.       Reference 6-1 Set up the contents of memory switch       Image: Description Fine Stage from PC         7       Operate Fine Stage from PC       Fine Stage can be operated from PC by sending a simple command.         Reference 7-1 Command list       Image: Page 15         7.2 Command format       Image: Page 15         7.3 Command details       Image: Page 15         7.4 Command format       Image: Page 15         7.5 Coperate Fine Stage from PC       Image: Page 15         7.6 Operate Fine Stage from PC       Image: Page 15         7.7 Operate Fine Stage from PC       Image: Page 15         7.2 Command format       Image: Page 15         7.3 Command details       Image: Page 15         7.4 Command format       Image: Page 16         8.5 Editing Programs in EDIT Mode       Image: Page 19         8.2 Editing Programs: An Example       Image: Page 20         9. Programmed Operation of FINE Stages       Page 21         9. Programmed Operation of FINE Stages       Page 21         9.2 Starti                                                                                                    |                                           | 5-2 About each operation mode and button                                                                                                    | le<br>M                                                                                         | Page 11                                                                                      |
| Image: Section Section Sectin Section Section Sectin Section Section Section Section Section Se                                                          |                                           | 5-5 Operate Fille Stage by Control Fau                                                                                                    | LE-                                                                                             | Fage II                                                                                      |
| 6. Change the memory<br>switch       settings.         6. Change the memory<br>switch       The contents of memory switch can be confirmed and set by Ctrl + SET button on<br>Control Pad.         Reference 6-1 Set up the contents of memory switch       Lar Page 11         6-2 Contents list of memory switch       Lar Page 12         6-3 Details of memory switch       Lar Page 13         7. Operate Fine Stage from<br>PC       Fine Stage can be operated from PC by sending a simple command.         Reference 7-1 Command list       Lar Page 15         7-2 Command format       Lar Page 15         7-3 Command details       Lar Page 16         In Edit mode, you can edit and record patterns of operation, coordinates for<br>the first, second and third axes, speed setting, and wait times.         Reference 8-1 Recording Selections and Data input       Lar Page 19         8-2 Editing Programs: An Example       Lar Page 20         Programmed Operation<br>of FINE Stages       Programs of commands received from the PC or by signals from Control Pad<br>Reference 9-1 Starting Programmed Operations from a Control Pad<br>Reference 9-1 Starting Programmed Operations from a Control Pad<br>Reference 9-1 Starting Programmed Operations from a Control Pad<br>Reference 10-1 Control Pad Operations       Lar Page 21         9-2 Starting Programmed Operations from a Control Pad<br>Memory Switch data from a computer       Lar Page 22         10-3 Example of Upload and Download Operations       Lar Page 22         10-3 Example o                                                                                                    | Q                                         | Memory switch memorizes various setting parameter, such                                                                                                    | as co                                                                                           | mmunication                                                                                  |
| b. Charlinge the methody<br>switch       The contents of memory switch can be confirmed and set by Ctrl + SET button on<br>Control Pad.         Reference 6-1 Set up the contents of memory switch       Lar       Page 11         6-2 Contents list of memory switch       Lar       Page 12         6-3 Details of memory switch       Lar       Page 13         7. Operate Fine Stage from<br>PC       Fine Stage can be operated from PC by sending a simple command.         Reference 7-1 Command list       Lar       Page 15         7-2 Command format       Lar       Page 15         7-3 Command details       Lar       Page 19         8. Editing Programs in EDIT       In Edit mode, you can edit and record patterns of operation, coordinates for<br>the first, second and third axes, speed setting, and wait times.       Reference 8-1 Recording Selections and Data input       Lar       Page 19         8.2 Editing Programs of Operation<br>of FINE Stages       Programs edited in edit mode can be used to operate FINE stages by<br>means of commands received from the PC or by signals from Control Pad.       Reference 9-1 Starting Programmed Operations from a Control Pad.         Networy Switch Data from a computer       Lar       Page 21       9-2 Starting Programmed Operations from a Control Pad.         Reference 10-1 Control Pad Operations       Lar       Page 22       10-2 Example of Uplad and Download Operations         9.2 Starting Program of Memory switch data from the controller.                                                                                                    | 9 C. Change the memory                    | settings.                                                                                                    |                                                                                                 |                                                                                              |
| Switch       Control Pad.         Reference 6-1 Set up the contents of memory switch       Image: Page 11         6-2 Contents list of memory switch       Image: Page 12         6-3 Details of memory switch       Image: Page 13         7. Operate Fine Stage from PC       Fine Stage can be operated from PC by sending a simple command.         Reference 7-1 Command list       Image: Page 15         7-2 Command format       Image: Page 15         7-3 Command details       Image: Page 16         In Edit mode, you can edit and record patterns of operation, coordinates for the first, second and third axes, speed setting, and wait times.         Reference 8-1 Recording Selections and Data input       Image: Page 19         8-2 Editing Programs in EDIT       Net first, second and third axes, speed setting, and wait times.         Reference 8-1 Recording Selections and Data input       Image: Page 19         8-2 Editing Programs: An Example       Image: Page 20         Programmed Operation of FINE Stages       Programs edited in edit mode can be used to operate FINE stages by means of commands received from the PC or by signals from Control Pad.         Reference 9-1 Starting Programmed Operations from a Computer       Image: Page 21         9-2 Starting Program or memory switch data to, or download program or memory switch data from the controller.       Page 22         10. Sending and Receiving Program and Memory Switch Data from a computer                                                                                                    | 6. Change the memory                      | The contents of memory switch can be confirmed and set by C                                                                                                    | trl + S                                                                                         | SET button on                                                                                |
| Reference 6-1 Set up the contents of memory switch       Image: Page 11         6-2 Contents list of memory switch       Image: Page 12         6-3 Details of memory switch       Image: Page 13         Image: Page 1       Image: Page 13         Image: Page 1       Image: Page 15         Image: Page 15       Image: Page 15         Image: Page 16       Image: Page 15         Image: Page 17       Image: Page 15         Image: Page 16       Image: Page 15         Image: Page 17       Image: Page 15         Image: Page 16       Image: Page 16         Image: Page 17       Image: Page 16         Image: Page 17       Image: Page 16         Image: Page 18       Image: Page 16         Image: Page 19       Image: Page 19         Image: Page 19       Image: Page 19         Image: Page 19       Image: Page 19         Image: Page 19       Image: Page 19         Image: Page 19       Image: Page 19         Image: Page 19       Image: Page 19         Image: Page 10       Image: Page 10         Image: Page 11       Image: Page 12         Image: Page 12       Image: Page 12         Image: Page 12       Image: Page 12         Image: Page 12       Image: Page 12                                                                                                    | switch                                    | Control Pad.                                                                                                    |                                                                                                 |                                                                                              |
| 6-2 Contents list of memory switch       Image: Page 12         6-3 Details of memory switch       Image: Page 13         7. Operate Fine Stage from PC       Fine Stage can be operated from PC by sending a simple command.         Reference 7-1 Command list       Image: Page 15         7. Operate Fine Stage from PC       Image: Page 15         7. Operate Fine Stage from PC       Image: Page 15         7. Operate Fine Stage from PC       Image: Page 15         7. Operate Fine Stage from PC       Image: Page 15         7. Operate Fine Stage from PC       Image: Page 15         7. Operate Fine Stage from PC       Image: Page 15         8. Editing Programs in EDIT Mode       Image: Page 16         Image: Page 17       Image: Page 18         8. Editing Programs in EDIT Mode       Image: Page 19         8. Editing Programs in EDIT Mode       Image: Page 19         9. Programmed Operation of FINE Stages       Image: Page 19         8.2 Editing Program: An Example       Image: Page 20         Programs edited in edit mode can be used to operate FINE stages by means of commands received from the PC or by signals from Control Pad.         Reference 9-1 Starting Program or memory switch data to, or download program or memory switch data from the controller.         Reference 9-1 Starting Program or memory switch data to, or download program or memory switch data from the controller.     <                                                                                                    |                                           | Reference 6-1 Set up the contents of memory switch                                                                                                    | r)<br>Le                                                                                        | Page 11                                                                                      |
| 6-3 Details of memory switch       L→       Page 13         Image: Constraint of the program of the program of                                                                                                    |                                           | 6-2 Contents list of memory switch                                                                                                    | 1                                                                                               | Page 12                                                                                      |
| 7. Operate Fine Stage from PC       Fine Stage can be operated from PC by sending a simple command.         Reference 7-1 Command list       Image Page 15         7-2 Command format       Image Page 15         7-3 Command details       Image Page 16         8. Editing Programs in EDIT       Image Page 16         Node       Image Page 16         9. Programmed Operation of FINE Stages       Image Page 16         10. Sending and Receiving Program and Memory Switch Data from a computer       Image Page 21         10. Sending and Receiving Program and Memory Switch Data from a computer       Image Page 21         10. Sending and Receiving Program and Memory Switch Data from a computer       Image Page 22         10. Sending and Receiving Program and Memory Switch Data from a computer       Image Page 22         10. Sending and Receiving Program and Memory Switch Data from a computer       Image Page 22         10. Sending and Receiving Program and Memory Switch Data from a computer       Image Page 22         10. Sending and Receiving Program and Memory Switch Data from a computer       Image Page 22         10. Sending and Receiving Program and Memory Switch Data from a computer       Image Page 22         10. Sending and Receiving Program and Memory Switch Data from a computer       Image Page 22         10. Sending and Receiving Program and Memory Switch Data from a computer       Image Page 22                                                                                                    |                                           | 6-3 Details of memory switch                                                                                                    | L'E                                                                                             | Page 13                                                                                      |
| 7. Operate Fine Stage from PC       Fine Stage can be operated from PC by sending a simple command.         Reference 7-1 Command list       Image: Page 15         7-2 Command format       Image: Page 15         7-3 Command details       Image: Page 16         Image: Page 16       Image: Page 16         Image: Page 17       Image: Page 16         Image: Page 18       Image: Page 16         Image: Page 19       Image: Page 19         Image: Page 19       Image: Page 19         Image: Page 19       Image: Page 19         Image: Page 19       Image: Page 19         Image: Page 19       Image: Page 19         Image: Page 19       Image: Page 19         Image: Page 19       Image: Page 19         Image: Page 19       Image: Page 19         Image: Page 19       Image: Page 19         Image: Page 19       Image: Page 19         Image: Page 19       Image: Page 19         Image: Page 19       Image: Page 19         Image: Page 19       Image: Page 20         Image: Page 20       Programmed Operation of Program Data         Image: Page 21       Image: Page 21         Image: Page 22       Image: Page 21         Image: Page 23       Image: Page 22         Image: Page                                                                                                    |                                           |                                                                                                    |                                                                                                 |                                                                                              |
| 7. Operate Fine Stage from PC       Reference 7-1 Command list       Image: Page 15         7.2 Command format       Image: Page 15         7.3 Command details       Image: Page 16         1       In Edit mode, you can edit and record patterns of operation, coordinates for the first, second and third axes, speed setting, and wait times.         Reference 8-1 Recording Selections and Data input       Image: Page 19         8-2 Editing Programs: An Example       Image: Page 19         8-3 Explanation of Program Data       Image: Page 20         Programmed Operation of FINE Stages       Programs edited in edit mode can be used to operate FINE stages by means of commands received from the PC or by signals from Control Pad.         Reference 9-1 Starting Programmed Operations from a Computer       Image: Page 21         9-2 Starting Program or memory switch data to, or download program or memory switch data from the controller.       Image: Page 22         10. Sending and Receiving Program and Memory Switch Data from a computer       Image: Page 22         10. Sending and Receiving Program and Memory Switch Data from a computer       Image: Page 22         10. 2 Example of Upload and Download Operations       Image: Page 22         10.2 Example of Format for Download Operations       Image: Page 22         10.3 Example of Format for Download Operations       Image: Page 23                                                                                                    | 9                                         | Fine Stage can be operated from PC by sending a simple                                                                                                    | comn                                                                                            | nand.                                                                                        |
| 7-2 Command format       If and the page 15         PC       7-3 Command details         7-3 Command details       If and the page 15         1       Reference 8-1 Recording Selections and Data input       If and the page 19         8. Editing Programs in EDIT       8-2 Editing Programs: An Example       If and the page 19         8. Editing Programmed Operation       If and the page 19       If and the page 19         9. Programmed Operation       If and the page 10       If and the page 20         Programmed Operation       If and the page 20       Programs edited in edit mode can be used to operate FINE stages by means of commands received from the PC or by signals from Control Pad.         Image 10       Image 10       Image 10       Image 10         Image 11       Image 12       Image 13       Image 14         Image 12       Image 14       Image 14       Image 15         Image 12       Image 14       Image 14       Image 15         Image 12       Image 14       Image 14       Image 16         Image 14       Image 14       Image 14       Image 15       Image 16         Image 14       Image 14       Image 14       Image 16       Image 16         Image 14       Image 14       Image 16       Image 16       Image 16                                                                                                    | 7 Operate Fine Stage from                 | Reference 7-1 Command list                                                                                                    | le -                                                                                            | Page 15                                                                                      |
| 7-3 Command details       Image: Page 16         7-3 Command details       Image: Page 16         1       Editing Programs in EDIT Mode       In Edit mode, you can edit and record patterns of operation, coordinates for the first, second and third axes, speed setting, and wait times.         Reference 8-1 Recording Selections and Data input       Image: Page 19         8-2 Editing Programs: An Example       Image: Page 19         8-3 Explanation of Program Data       Image: Page 20         Programmed Operation of FINE Stages       Programs edited in edit mode can be used to operate FINE stages by means of commands received from the PC or by signals from Control Pad.         Reference 9-1 Starting Programmed Operations from a Computer       Image: Page 21         9-2 Starting Program or memory switch data to, or download program or memory switch data from the controller.       Page 22         Netwich Data from a computer       Image: Page 22       Page 23         10-2 Example of Upload and Download Operations       Image: Page 23                                                                                                    |                                           | 7-2 Command format                                                                                                    | ĥ                                                                                               | Page 15                                                                                      |
| Image: Section of the first, second and third axes, speed setting, and wait times.         Reference 8-1 Recording Selections and Data input       Image: Page 19         8-2 Editing Programs: An Example       Image: Page 19         8-3 Explanation of Program Data       Image: Page 20         Programmed Operation of FINE Stages       Programs edited in edit mode can be used to operate FINE stages by means of commands received from the PC or by signals from Control Pad.         Reference 9-1 Starting Programmed Operations from a Control Pad       Image: Page 21         9-2 Starting Program or memory switch data to, or download program or memory switch data from the controller.       Image: Page 22         10. Sending and Receiving Program and Memory Switch Data from a computer       Image: Page 22         10-2 Example of Upload and Download Operations       Image: Page 22         10-2 Example of Format for Download Data       Image: Page 23                                                                                                    |                                           | 7-3 Command details                                                                                                    | Ŵ                                                                                               | Page 16                                                                                      |
| 8. Editing Programs in EDIT<br>Mode       In Edit mode, you can edit and record patterns of operation, coordinates for<br>the first, second and third axes, speed setting, and wait times.         8. Editing Programs in EDIT<br>Mode       In Edit mode, you can edit and record patterns of operation, coordinates for<br>the first, second and third axes, speed setting, and wait times.         8. Editing Programs in EDIT<br>Mode       In Edit mode, you can edit and record patterns of operation, coordinates for<br>the first, second and third axes, speed setting, and wait times.         9. Programmed Operation<br>of FINE Stages       Page 19<br>8-3 Explanation of Program Data         9. Programmed Operation<br>of FINE Stages       Programs edited in edit mode can be used to operate FINE stages by<br>means of commands received from the PC or by signals from Control Pad.         Reference 9-1 Starting Programmed Operations from a Computer       Image: Page 21<br>9-2 Starting Programmed Operations from a Computer         9. Upload program or memory switch data to, or download program or memory<br>switch data from the controller.       Vie Page 22<br>10-2 Example of Upload and Download Operations         10. Sending and Receiving Program and<br>Memory Switch Data from a computer       Vie Page 22<br>10-2 Example of Upload and Download Operations       Page 22<br>10-3 Example of Format for Download Deta                                                                                                    |                                           |                                                                                                    |                                                                                                 |                                                                                              |
| 8. Editing Programs in EDIT<br>Mode       Image: Second and third axes, speed setting, and wait times.         9. Programmed Operation<br>of FINE Stages       Programs edited in edit mode can be used to operate FINE stages by<br>means of commands received from the PC or by signals from Control Pad.         9. Programmed Operation<br>of FINE Stages       Program or memory switch data to, or download program or memory<br>switch data from a computer         10. Sending and Receiving Program and<br>Memory Switch Data from a computer       Upload program or memory switch data to, or download program or memory<br>switch data from the controller.         10. Sending and Receiving Program and<br>Memory Switch Data from a computer       Upload program or memory switch data to, or download program or memory<br>switch data from the controller.         10. Sending and Receiving Program and<br>Memory Switch Data from a computer       Upload program or memory switch data to, or download program or memory<br>switch data from the controller.         10. Sending and Receiving Program and<br>Memory Switch Data from a computer       Upload program or memory switch data to, or download program or memory<br>switch data from the controller.         10. 2 Example of Upload and Download Operations<br>10. 3 Example of Format for Download Data       Upload program or memory<br>switch data                                                                                                    | ۵<br>۲                                    | In Edit mode, you can edit and record patterns of operation                                                                                                    | on co                                                                                           | ordinates for                                                                                |
| 8. Editing Programs in EDIT       Note       Note                                                                                                    |                                           | the first, second and third axes, speed setting, and wait tir                                                                                                    | nes.                                                                                            |                                                                                              |
| Mode       8-2 Editing Programs: An Example       Image 10         8-2 Editing Programs: An Example       Image 10         9. Programmed Operation of FINE Stages       Programs edited in edit mode can be used to operate FINE stages by means of commands received from the PC or by signals from Control Pad.         Reference 9-1 Starting Programmed Operations from a Control Pad       Image 10         9. Programmed Operation of FINE Stages       Programs edited in edit mode can be used to operate FINE stages by means of commands received from the PC or by signals from Control Pad.         Reference 9-1 Starting Programmed Operations from a Computer       Image 10         9. Upload program or memory switch data to, or download program or memory switch data from the controller.       Page 21         9. Upload program or memory switch data to, or download program or memory switch data from the controller.       Page 22         10. Sending and Receiving Program and Memory Switch Data from a computer       Image 10-1 Control Pad Operations       Image 10-2 Example of Upload and Download Operations         10-2 Example of Upload and Download Operations       Image 10-2 Example of Format for Download Data       Image 10-2 Example of Download Data                                                                                                    | 8. Editing Programs in EDIT               | Reference 8-1 Recording Selections and Data input                                                                                                    | n /=                                                                                            | Page 19                                                                                      |
| 9. Programmed Operation of FINE Stages       Programs edited in edit mode can be used to operate FINE stages by means of commands received from the PC or by signals from Control Pad.         Reference 9-1 Starting Programmed Operations from a Control Pad       Image Page 21         9. Programmed Operation of FINE Stages       Program or memory switch data to, or download program or memory switch data to, or download program or memory switch data from the controller.         10. Sending and Receiving Program and Memory Switch Data from a computer       Image Page 22         10.2 Example of Upload and Download Operations       Image Page 22         10-2 Example of Format for Download Data       Image Page 23                                                                                                    | Mode                                      | 8-2 Editing Programs: An Example                                                                                                    | n ja                                                                                            | Page 19                                                                                      |
| 9. Programmed Operation of FINE Stages       Programs edited in edit mode can be used to operate FINE stages by means of commands received from the PC or by signals from Control Pad. Reference 9-1 Starting Programmed Operations from a Control Pad         9. Programmed Operation of FINE Stages       Programs edited in edit mode can be used to operate FINE stages by means of commands received from the PC or by signals from Control Pad. Reference 9-1 Starting Programmed Operations from a Computer         10. Sending and Receiving Program and Memory Switch Data from a computer       Upload program or memory switch data to, or download program or memory switch data from the controller.         Reference 10-1 Control Pad Operations       Image 22         10-2 Example of Upload and Download Operations       Image Page 22         10-3 Example of Format for Download Data       Image Page 23                                                                                                    |                                           | 8-3 Explanation of Program Data                                                                                                    | n -                                                                                             | Page 20                                                                                      |
| 9. Programmed Operation of FINE Stages       Programs edited in edit mode can be used to operate FINE stages by means of commands received from the PC or by signals from Control Pad.         Reference 9-1 Starting Programmed Operations from a Control Pad       Image: Page 21         9-2 Starting Programmed Operations from a Computer       Image: Page 21         Upload program or memory switch data to, or download program or memory switch data from the controller.       Image: Page 22         10. Sending and Receiving Program and Memory Switch Data from a computer       Image: Page 22         10-2 Example of Upload and Download Operations       Image: Page 23                                                                                                    |                                           | с с <u>—</u> фс. с. с. с. д                                                                                                    |                                                                                                 | g                                                                                            |
| 9. Programmed Operation of FINE Stages       means of commands received from the PC or by signals from Control Pad.         Reference 9-1 Starting Programmed Operations from a Control Pad       Image: Page 21         9-2 Starting Programmed Operations from a Computer       Page 21         9-2 Starting Programmed Operations from a Computer       Image: Page 21         9-2 Starting Program or memory switch data to, or download program or memory switch data from the controller.       Page 22         10. Sending and Receiving Program and Memory Switch Data from a computer       Image: Page 22         10-2 Example of Upload and Download Operations       Image: Page 23                                                                                                    | 9                                         |                                                                                                    |                                                                                                 | E stages by                                                                                  |
| of FINE Stages       Reference 9-1 Starting Programmed Operations from a Control Pad       Image: Page 21         9-2 Starting Programmed Operations from a Computer       Page 21         Upload program or memory switch data to, or download program or memory switch data from the controller.       Upload program or memory switch data to, or download program or memory switch data from the controller.         Reference 10-1 Control Pad Operations       Image: Page 22         10-2 Example of Upload and Download Operations       Image: Page 22         10-3 Example of Format for Download Data       Image: Page 23                                                                                                    |                                           | Programs edited in edit mode can be used to operate                                                                                                    |                                                                                                 | • •                                                                                          |
| 9-2 Starting Programmed Operations from a Computer<br>9-2 Starting Programmed Operations from a Computer<br>9-2 Starting Program or memory switch data to, or download Program or memory<br>9-2 Starting Program or memory switch data to, or download Operations from a Computer<br>10-2 Example of Upload and Download Operations from a Computer<br>10-3 Example of Format for Download Data from a Computer<br>10-3 Example of Starting Program of Development for Download Data from a Computer<br>10-3 Example of Starting Program of Development for Download Data from a Computer<br>10-3 Example of Starting Program of Development for Download Data from a Computer<br>10-3 Example of Starting Program of Development for Download Data from a Computer<br>10-3 Example of Starting Program of Development for Development for Development f | 9 Programmed Operation                    | Programs edited in edit mode can be used to operate<br>means of commands received from the PC or by signals fi                                                                                                    | om C                                                                                            | ontrol Pad.                                                                                  |
| Upload program or memory switch data to, or download program or memory<br>switch data from the controller.<br>Reference 10-1 Control Pad Operations<br>10-2 Example of Upload and Download Operations<br>10-3 Example of Format for Download Data                                                                                                    | 9. Programmed Operation                   | Programs edited in edit mode can be used to operate<br>means of commands received from the PC or by signals find<br>Reference 9-1 Starting Programmed Operations from a Control Pad                                                                                                    | rom C                                                                                           | ontrol Pad.<br>Page 21                                                                       |
| Upload program or memory switch data to, or download program or memory<br>switch data from the controller.<br>Reference 10-1 Control Pad Operations<br>10-2 Example of Upload and Download Operations<br>10-3 Example of Format for Download Data                                                                                                    | 9. Programmed Operation<br>of FINE Stages | Programs edited in edit mode can be used to operate<br>means of commands received from the PC or by signals for<br>Reference 9-1 Starting Programmed Operations from a Control Pad<br>9-2 Starting Programmed Operations from a Computer                                                                                                    | rom C<br>Le                                                                                     | ontrol Pad.<br>Page 21<br>Page 21                                                            |
| 10. Sending and Receiving Program and<br>Memory Switch Data from a computer       Switch data from the controller.         10.2 Example of Upload and Download Operations       Image: Page 22         10.3 Example of Format for Download Data       Image: Page 23                                                                                                    | 9. Programmed Operation<br>of FINE Stages | Programs edited in edit mode can be used to operate<br>means of commands received from the PC or by signals fi<br>Reference 9-1 Starting Programmed Operations from a Control Pad<br>9-2 Starting Programmed Operations from a Computer                                                                                                    | rom C<br>C<br>C<br>C                                                                            | ontrol Pad.<br>Page 21<br>Page 21                                                            |
| 10. Sending and Receiving Program and<br>Memory Switch Data from a computer       Reference 10-1 Control Pad Operations       Image: Page 22         10-2 Example of Upload and Download Operations       Image: Page 22         10-3 Example of Format for Download Data       Image: Page 23                                                                                                    | 9. Programmed Operation<br>of FINE Stages | Programs edited in edit mode can be used to operate<br>means of commands received from the PC or by signals fi<br>Reference 9-1 Starting Programmed Operations from a Control Pad<br>9-2 Starting Programmed Operations from a Computer                                                                                                    | rom C                                                                                           | ontrol Pad.<br>Page 21<br>Page 21                                                            |
| Memory Switch Data from a computer<br>10-2 Example of Upload and Download Operations<br>10-3 Example of Format for Download Data<br>10-3 Example of Format for Download Data                                                                                                    | 9. Programmed Operation<br>of FINE Stages | Programs edited in edit mode can be used to operate<br>means of commands received from the PC or by signals fi<br>Reference 9-1 Starting Programmed Operations from a Control Pad<br>9-2 Starting Programmed Operations from a Computer<br>Upload program or memory switch data to, or download pr<br>switch data from the controller                                                                                                    | rom C<br>L<br>L<br>rograr                                                                       | ontrol Pad.<br>Page 21<br>Page 21<br>n or memory                                             |
| 10-3 Example of Optional and Download Operations The Page 22<br>10-3 Example of Format for Download Data                                                                                                    | 9. Programmed Operation<br>of FINE Stages | Programs edited in edit mode can be used to operate<br>means of commands received from the PC or by signals fi<br>Reference 9-1 Starting Programmed Operations from a Control Pad<br>9-2 Starting Programmed Operations from a Computer<br>Upload program or memory switch data to, or download pr<br>switch data from the controller.                                                                                                    | rom C<br>Le<br>Le<br>rograr                                                                     | ontrol Pad.<br>Page 21<br>Page 21<br>n or memory                                             |
|                                                                                                    | 9. Programmed Operation<br>of FINE Stages | Programs edited in edit mode can be used to operate<br>means of commands received from the PC or by signals fi<br>Reference 9-1 Starting Programmed Operations from a Control Pad<br>9-2 Starting Programmed Operations from a Computer<br>Upload program or memory switch data to, or download pr<br>switch data from the controller.<br>Reference 10-1 Control Pad Operations<br>10-2 Example of Upload and Download Operations                                                                                              | rom C<br>Le<br>Le<br>rograr                                                                     | ontrol Pad.<br>Page 21<br>Page 21<br>n or memory<br>Page 22<br>Page 22                       |
| 10-4 Example of Format for Upload Data $\mu_{R}^{h}$ Page 23                                                                                                    | 9. Programmed Operation<br>of FINE Stages | <ul> <li>Programs edited in edit mode can be used to operate means of commands received from the PC or by signals fin Reference 9-1 Starting Programmed Operations from a Control Pad 9-2 Starting Programmed Operations from a Computer</li> <li>Upload program or memory switch data to, or download program or memory switch data to, or download program the controller.</li> <li>Reference 10-1 Control Pad Operations 10-2 Example of Upload and Download Operations 10-3 Example of Eormat for Download Data</li> </ul> | rom C<br>C<br>C<br>C<br>C<br>C<br>C<br>C<br>C<br>C<br>C<br>C<br>C<br>C<br>C<br>C<br>C<br>C<br>C | ontrol Pad.<br>Page 21<br>Page 21<br>n or memory<br>Page 22<br>Page 22<br>Page 22<br>Page 23 |

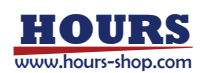

## 3. Connect to Fine Stage

This controller can control SFS series stage by connecting with exclusive cables.

#### 3-1 Connect to Fine Stage

Connect controller to each Fine Stages.

Connect piezo cable (FINE-CA-3) to piezo connector of Fine Stage.

Connect sensor cable (DS1-CA-3) to sensor connector of Fine Stage. (Only in closed loop operation)

#### 3-2 Connect to the power cable and Control Pad

Connect the power cable to the AC connecter on rear panel and plug to the socket. (Use the ground connecting to earth ground when use.)

When using the Control Pad (CJ-200A) with stage controller, connect to "CONTROL PAD" section in the center of a front panel and make sure the arrow FINE of the connector faces upwards.

## 4. Turn on the Power of Controller

When power switch of the controller is turned on, the equipment name and the version information are shown first. Then the present operation mode, step, opening/closing control status, the coordinates position of each axis, and the sensor resolution in case of closed loop control will be displayed.

I) Equipment name and current version information

| F | Ι | Ν | Е | - | 5 | 0 | 3 |   |   |   |   |  |
|---|---|---|---|---|---|---|---|---|---|---|---|--|
| R | 0 | М |   | ۷ | е | r |   | 1 | • | 0 | 0 |  |
|   |   |   |   |   |   |   |   |   |   |   |   |  |

 ${\rm I\hspace{-1.5pt}I}$  ) Checking memory switch data

| М | е | m | ο | r | У |   | s | w | i | t | с | h |  |
|---|---|---|---|---|---|---|---|---|---|---|---|---|--|
|   |   |   |   | С | h | е | с | k |   |   |   | ! |  |
|   |   |   |   |   |   |   |   |   |   |   |   |   |  |

III) Warming up of stage
 Turn on the piezo output relay.
 It acquires hysteresis curve data
 in case of closed loop.

|  | G | Е | Т |   | D | А | Т | А |  |  |  |
|--|---|---|---|---|---|---|---|---|--|--|--|
|  | w | А | Ι | т |   |   |   | ! |  |  |  |
|  |   |   |   |   |   |   |   |   |  |  |  |

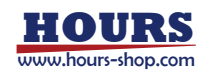

IV) Coordinate screen

|            | Н | 0 | 1 | : |   |   |   |   |   |   |   | 0 |   | S |   |     |
|------------|---|---|---|---|---|---|---|---|---|---|---|---|---|---|---|-----|
| (2)        | 1 | С | 2 | : |   |   |   |   |   |   |   | 0 |   | n | • | (4) |
| <u>(3)</u> | - | С | 3 | : |   |   |   |   |   |   |   | 0 |   | n |   |     |
|            | R | Е | S | : | * | * | * | , | 1 | 5 | , |   | 1 | 5 |   |     |

1 Operation mode

H : Host

- M : Manual
- E : Edit
- R : Remote
- L:Load
- ② Control Pad sending step amount
- ③ Control mode
  - O: Open loop control
  - C : Closed loop control
- 4 Coordinate of each axis
- (5) Sensor resolution of each axis
  - "\*\*\*" will be displayed at open loop
- Note) III) At the time of the warming-up of a stage, and the acquisition of hysteresis curve data in closed loop, voltage is displace by 1 cycle from 10 to 150V and the stability of a piezo-electric element and hysteresis curve data are acquired. Stage moves for this reason.
- Note) IV) Coordinate screen display "(5) Sensor resolution of each axis" changes by the stage position. Read the installation document of a stage in detail.

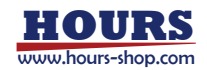

#### 4-1 Operation mode at power-on

The operation mode at power-on changes according to the setting item "MODE SEL" in memory switch. The initial value is set to "HOST (COMPUTER)" .

The operation mode at power-on is chosen from 5 kinds of mode HOST (COMPUTER) , MANUAL, EDIT, REMOTE and LOAD.

#### 4-2 Changing the operation mode at power-on

Follow the below directions in order to change the operation mode at power-on. All of the operation are changed by Control Pad (CJ-200A) .

(example:FINE-503)

- ① Turn on the power of controller.
- ② Press the "MODE" button on the Control Pad and change the mode to MANUAL.
- ③ Press "Ctrl" and "SET" button simultaneously. The memory switch setup screen is shown.
- ④ Press "-2 (4)" (at bottom side) on the crossshaped button until "MODE SEL" (Memory No.07) comes out as shown in Figure 4-1.
- ⑤ Press "SET" or "SPD" button according to the mode you want to change.

Display change as in the following order : HOST  $\rightarrow$  MANUAL  $\rightarrow$  EDIT  $\rightarrow$  REMOTE  $\rightarrow$  LOAD  $\rightarrow$ HOST

⑥ Press "MODE" button when you finished setup. Configuration screen appears as shown in Figure 4-2.

(Press "MODE" button to do setup again. Press "SPD" button to cancel settings.)

⑦ Press "SET" button.

Display returns to the initial screen of MANUAL mode.

Memory switch setup screen

| 0 | 1 | S | Ρ | Е | Е | D | S | Е | L |   |  |
|---|---|---|---|---|---|---|---|---|---|---|--|
|   |   |   |   |   |   |   |   |   |   | 1 |  |
|   |   |   |   |   |   |   |   |   |   |   |  |

Operation mode select screen (Figure 4-1)

| 0 | 7 | М | 0 | D | Е | S | Е | L |   |   |   |  |
|---|---|---|---|---|---|---|---|---|---|---|---|--|
|   |   |   |   |   |   |   |   | Н | 0 | S | т |  |
|   |   |   |   |   |   |   |   |   |   |   |   |  |

Setup configuration screen (Figure 4-2)

| 0 | к | ? |   |   |   |   |               |   |   |   |   |   |   |
|---|---|---|---|---|---|---|---------------|---|---|---|---|---|---|
|   | Y | Е | s |   |   |   | $\rightarrow$ | ( | s | Е | т | ) |   |
|   | N | 0 |   |   |   |   | $\rightarrow$ | ( | s | Ρ | D | ) |   |
|   | С | А | Ν | С | Е | L | $\rightarrow$ | ( | М | 0 | D | Е | ) |

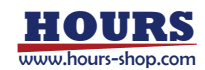

#### 4-3 Check the settings of memory switch

Setup inner memory settings of controller according to each connected Fine Stages. Set the memory switch according to the operating environment. (Setup communication and control mode settings to the using conditions.) Refer to the detail explanation of clause no. 6 "Change memory switch".

Memory switch setup screen is shown by pressing "Ctrl" and "SET" button simultaneously in MANUAL mode.

| Button                                          | Function                                                                                           |
|-------------------------------------------------|----------------------------------------------------------------------------------------------------|
| Up<br>(cross-shaped button)                     | Change the setting items. (No.2 $\rightarrow$ 1 $\rightarrow$ 19 $\rightarrow$ 18)                 |
| Down<br>(cross-shaped button)                   | Change the setting items. (No.18 $\rightarrow$ 19 $\rightarrow$ 1 $\rightarrow$ 2)                 |
| Right<br>(cross-shaped button)                  | When the contents are numerical values, blinking cursor is moved to right digit to change setting. |
| Left<br>(cross-shaped button)                   | When the contents are numerical values, blinking cursor is moved to left digit to change setting.  |
| OFT                                             | ① Change the setting contents. (Increases in case of digit value indication)                       |
| SEI                                             | ② After setting is completed, it registers changed data and quits the set up.                      |
|                                                 | $(\widehat{1})$ Change the setting contents. (Decreases in case of digit value indication)         |
| 580                                             | 2 After setting is completed, it cancels changed data and quits the set up.                        |
| MODE                                            | 1 Press when setting is completed (Move to confirmation screen)                                    |
| MODE                                            | 2 After setting is completed, return to the memory switch screen again.                            |
| Ctrl + ORG + ZERO<br>Pressed both three buttons | Reset the memory switch to factory defaults.                                                       |

Button operation of memory switch to be set by control-pad (CJ-200A)

Note) After you changed memory switch settings, you should return to the coordinate screen and reboot the power. If it is not rebooted, it may not operate correctly depending on the changed item.

### 5. Operate Fine Stage by Control Pad

Control Pad CJ-200A is a device for smooth operation each mode in FINE-503. Since it is connected to a stage controller with the cable, it is possible to control by remote. Therefore, even when the stage controller and the Fine Stage are placed separately, you can check the operation of the Fine Stage near by using the Control Pad.

#### 5-1 About Control Pad

CJ-200A is designed as control Pad for the stage Controller FINE-503.

Note 1) Be sure to turn off the power of the controller when connecting the Control Pad. If the Control Pad is connected while the controller power is on, CJ-200A may not work correctly.

Refer to (5-3) about the function of each button of Control Pad CJ-200A.

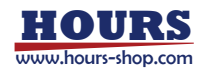

#### 5-2 About each operation mode and button

There are 5 kinds of operation modes (HOST mode, MANUAL mode, EDIT mode, REMOTE mode, LOAD mode) in a controller. It changes by pressing "MODE" and the both "Ctrl"+ "MODE" button of a control pad simultaneously.

《HOST (COMPUTER) Mode》
Fine Stage can be operated from PC.
Either one of RS232C, GP-IB or USB interface is possible to use connecting with PC.

《MANUAL Mode》

Fine Stage can be operated from each button of Control Pad. Also, settings of the memory switch can be changed.

《EDIT Mode》 In EDIT mode, you can edit program data stored inside the controller. Two kinds of program are possible to store inside it. (Ex. No.1 and No.2).

《REMOTE Mode》

Execute the stored program by using Control Pad.

《LOAD Mode》

Program data and memory switch settings can be edited on a computer and downloaded to the controller (FINE-503), or data can be uploaded to computer and saved to disk.

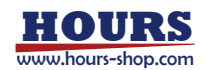

#### 5-3 Operate Fine Stage by Control Pad

Fine Stage can be operated from the buttons of Control Pad as shown in bellow.

| Function                                | Button       | Performance                                                                                          |  |
|-----------------------------------------|--------------|----------------------------------------------------------------------------------------------------|--|
|                                         | Right        | Move the first axis to positive side. (+ direction)                                                  |  |
| (1) Cross-shaped button                 | Left         | Move the first axis to reverse side. $(-$ direction)                                                 |  |
|                                         | Up           | Move the second axis to positive side. (+ direction)                                                 |  |
|                                         | Down         | Move the second axis to reverse side. (- direction)                                                  |  |
|                                         | Ctrl + Right | Move the third axis to positive side. (+ direction)                                                  |  |
|                                         | Ctrl + Left  | Move the third axis to reverse side. $(-$ direction)                                                 |  |
| (2) Speed change button SPD             |              | Change the JOG sending step amount.<br>$(1 \rightarrow 2 \rightarrow 3 \rightarrow 4 \rightarrow 1)$ |  |
| (3) Coordinates clear button            | ZERO         | Reset the coordinate value of all axes to 0.                                                         |  |
| (4) Mechanical origin return button ORG |              | Move to the mechanical origin.                                                                       |  |
| (5) Stop button                         | STOP         | Stop the stage and move it to the mechanical origin.                                                 |  |
| (6) Memory switch setting button        | Ctrl + SET   | Set up the memory switch.                                                                            |  |

### 6. Change the Memory Switch

Setup of memory switch is necessary in order to operate the Fine Stage optimally.

#### 6-1 Set up the contents of memory switch

The memory switch screen is displayed by pressing "Ctrl" + "SET" button simultaneously in MANUAL mode.

The settings of memory switch can be changed by each button on the Control Pad.

\*) Please check button operation of memory switch settings in 《4-3》 "Check the settings of memory switch" in order to use each button.

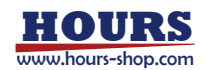

#### 6-2 Contents list of memory switch

The contents of memory switch is set to factory defaults when "Ctrl" + "ORG" + "ZERO" button is pressed simultaneously on the memory switch setting screen.

| No. | Memory switch contents (Displayed) | Setting Ranges/Options       | Initial<br>value |
|-----|------------------------------------|------------------------------|------------------|
| 01  | SPEED SEL                          | 1~4                          | 1                |
| 02  | AXIS                               | 1~3                          | 1                |
| 03  | INTERFACE                          | RS232C/USB/GP-IB             | RS232C           |
| 04  | BAUDRATE                           | 4800/9600/19200/38400        | 9600             |
| 05  | DELIMIT                            | CR/LF/CR+LF/EOI              | CR + LF          |
| 06  | GP-IB ADDR                         | 1~30                         | 8                |
| 07  | MODE SEL                           | HOST/MANUAL/EDIT/REMOTE/LOAD | HOST             |
| 08  | COMM/ACK                           | MAIN/SUB                     | MAIN             |
| 09  | SENSOR MODE 1                      | CLOSE/OPEN                   | OPEN             |
| 10  | SENSOR MODE 2                      | CLOSE/OPEN                   | OPEN             |
| 11  | SENSOR MODE 3                      | CLOSE/OPEN                   | OPEN             |
| 12  | INPOS1                             | 5~495                        | 40               |
| 13  | INPOS2                             | 5~495                        | 40               |
| 14  | INPOS3                             | 5~495                        | 40               |
| 15  | DISP1                              | VOLT/OTHER/SENSOR            | OTHER            |
| 16  | DISP2                              | VOLT/OTHER/SENSOR            | OTHER            |
| 17  | DISP3                              | VOLT/OTHER/SENSOR            | OTHER            |
| 18  | SAMPLE                             | 100/200/350                  | 100              |
| 19  | FULLCL                             | TRAC/LOCK                    | TRAC             |

Note) "SENSOR" setting of No15  $\sim$  17 is available only for Open loop control.

Note) Be sure to return to the coordinate screen and reboot the power after changing the memory switch setup.

It may not operate correctly depending on the setting if the controller was not rebooted. Reference) No.12  $\sim$  14 : INPOS settings

For the INPOS settings, set up according to the sensor resolution of the coordinates screen. Be aware that the stage may not be able to control normally if INPOS setting value was under sensor resolution. Refer below recommendation table with relation between SAMPLE and INPOS.

| SAMPLE : Sampling time ( $\mu$ S) | INPOS recommended value (nm) |
|-----------------------------------|------------------------------|
| 100                               | 40                           |
| 200                               | 30                           |
| 350                               | 15                           |

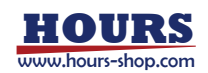

#### 6-3 Details of memory switch

The number in front of each row stands for the memory switch number.

(Non-numeric options for memory switch settings data are listed in ascending order according to the values (0,1,2,3,...) used at download and upload. The values used at download and upload are marked with an asterisk as follows.)

#### 1) SPEED SEL : Select the speed number

Specifies the initial-setting speed number at power on.

· Setting range

- 1 4 1:1 step
- 2:10 steps
- 3:100 steps
- 4:1000 steps
- 2) AXIS : Select number of axes to control

Set the number of stages connected or of axes to control. (2<sup>nd</sup> and 3<sup>rd</sup> axis will not operate if set to 1 axis) 1 : 1 axis 2 : 2 axes 3 : 3 axes Setting options

#### 3) INTERFACE : Communication Interface Selection

| Set the communication               | tion system with host (PC).                |       |
|-------------------------------------|--------------------------------------------|-------|
| <ul> <li>Setting options</li> </ul> | RS232C : RS232C Interface                  | (* 0) |
| 0 1                                 | USB : USB Interface                        | (* 1) |
|                                     | GP-IB : GP-IB Interface                    | (* 2) |
| 4) BAUDRATE : Ba                    | aud rate settings                          |       |
| Set the data commu                  | unication speed when RS232C is selected.   |       |
| <ul> <li>Setting options</li> </ul> | 4800 : 4800bps                             | (* 0) |
|                                     | 9600:9600bps                               | (* 1) |
|                                     | 19200 : 19200bps                           | (* 2) |
|                                     | 38400 : 38400bps                           | (* 3) |
| 5) DELIMIT : Delin                  | niter setting                              |       |
| Set the delimiter of                | block in a communication data.             |       |
| <ul> <li>Setting options</li> </ul> | CR : CR (Fixed to CR when USB is selected) | (* 0) |

| LF:LF          | (* 1) |
|----------------|-------|
| CRLF : CR + LF | (* 2) |
| EOI : EOI      | (* 3) |

#### 6) GP-IB ADDR : Set the GP-IB address.

Set the address GP-IB when it is selected. · Setting range  $1 \sim 30$ 

#### 7) MODE SEL : Set the initial operation mode at power-on.

| <ul> <li>Setting options</li> </ul> | HOST - Host mode     | ( 0)  |
|-------------------------------------|----------------------|-------|
|                                     | MANUAL : Manual mode | (*1)  |
|                                     | EDIT : Edit mode     | (* 2) |
|                                     | REMOTE : Remote mode | (* 3) |
|                                     | LOAD : Load mode     | (* 4) |

| Select whether it repli | ies 'OK/NG' to the command sent from PC at HOST mode or do not. |       |
|-------------------------|-----------------------------------------------------------------|-------|
| Setting options         | MAIN:Reply OK/NG                                                | (* 0) |
|                         | SUB : Do not reply OK/NG                                        | (* 1) |
|                         |                                                                 |       |

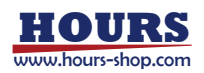

| <ul> <li>9) SENSOR MODE 1</li> <li>10) SENSOR MODE</li> <li>11) SENSOR MODE</li> <li>Select the control mo</li> <li>Setting options</li> </ul>                                                                                                    | <ul> <li>i Set control mode.</li> <li>2 Set control mode.</li> <li>3 Set control mode.</li> <li>de. When it is set OPEN, sensor resolution <res> will be d<br/>CLOSE : Closed loop control<br/>OPEN : Open loop control</res></li> </ul> | lisplayed "***".<br>(* 0)<br>(* 1) |
|----------------------------------------------------------------------------------------------------|----------------------------------------------------------------------------------------------------|------------------------------------|
| <ul> <li>12) INPOS1 : Set the in-position of the first axis when closed loop control is selected.</li> <li>13) INPOS2 : Set the in-position of the second axis when closed loop control is selected.</li> <li>14) INPOS3 : Set the in-position of the third axis when closed loop control is selected.</li> <li>Set the in-position range of each axis when closed loop control is selected.</li> <li>Setting range 5 ~ 495 (nm)</li> <li>(In-position : The error range of actual positioning to the commanded value, in closed loop control.</li> <li>Example) When in-position is setting 50, positioning is actually completed within 10000± 50 nm to the 10000 nm instruction.)</li> </ul> |                                                                                                    |                                    |
| 15) DISP1 : Select t                                                                                                    | the display form of first axis.                                                                                                    |                                    |
| 16) DISP2 : Select t                                                                                                    | the display form of second axis.                                                                                                    |                                    |
| 17) DISP3 : Select t                                                                                                    | the display form of third axis.                                                                                                    |                                    |
| Select the display for                                                                                                    | m of each axis.                                                                                                    |                                    |
| <ul> <li>Setting options</li> </ul>                                                                                                    | VOLT : Display supplied voltage value.                                                                                                    | (* 0)                              |
|                                                                                                    | OTHER : (when CLOSE) Display nm                                                                                                    | (* 1)                              |
|                                                                                                    | (when OPEN) Display output steps                                                                                                    | (* )                               |
|                                                                                                    | SENSOR : Display nm (Only Open loop control)                                                                                                    | (*2)                               |
|                                                                                                    | Value of Digital sensor is displayed only when                                                                                                    | Digital sensor is connected.       |
| 18) SAMPL : Samp                                                                                                    | ling time of digital sensor.                                                                                                    |                                    |

Set the sampling time of digital sensor. Basically, the longer the time is set, the higher the sensor resolution becomes. • Setting range  $100:100 \mu$ s (\*0)

| е | 100:100µs   | (* 0) |
|---|-------------|-------|
|   | 200:200 μ s | (* 1) |
|   | 350:350 μ s | (* 2) |

#### 19) FULLCL : Select the control system when closed loop is selected.

| <ul> <li>Setting options</li> </ul> | TRAC : Always tracking position within the range of in-position to the command value.       |
|-------------------------------------|---------------------------------------------------------------------------------------------|
|                                     | (*0)                                                                                        |
|                                     | LOCK : Once stage position enters within the range of in-position to the command value, the |
|                                     | voltage value will be fixed and the gap of a sensor value will not be controlled.           |

(\* 1)

Note) About "9~11) SENSOR MODE" : Do not choose "CLOSE", if the model without sensor (OP type stage) is connected, or the sensor cable is not connected. It does not operate normally.

Note) About "15~17) DISP1~3" : "nm" is not displayed, if the model without sensor (OP type stage) is connected, or the sensor cable is not connected.

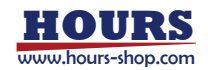

### 7. Operate Fine Stage from PC

RS232C, GP-IB, or USB interface are used to connect to PC. The controller controls the Fine Stage by sending the command (string) from PC. The controller is initially set to HOST mode when the power is turned on after purchase.

| 7-1 | Command | list |
|-----|---------|------|
|     | ••••••• |      |

Types of commands are shown as bellow.

| Command                                              | Command<br>letter | Meanings                                   |
|------------------------------------------------------|-------------------|--------------------------------------------|
| Absolute movement amount setting                     | A                 | Specifies absolute coordinate.             |
| Relative movement amount setting                     | М                 | Specifies relative coordinate.             |
| Continuous run setting                               | J                 | Specifies continuous movement.             |
| Drive command                                        | G                 | Start the movement of A, M, and J command. |
| Mechanical origin command                            | н                 | Return to the mechanical origin.           |
| Logical origin command                               | N                 | Position stage at logical origin "0" .     |
| Stop command                                         | L                 | Stop                                       |
| Logic mechanical origin setting                      | R                 | Reset the coordinate value.                |
| Step amount setting                                  | D                 | Set the step amount.                       |
| Hysteresis curve data acquisition command            | @                 | Get hysteresis curve data                  |
| Full closed setting                                  | К                 | Change tracking mode and lock mode.        |
| Present position information 1                       | Q                 | Status request. (Ex. Coordinate value)     |
| Present position information 2                       | V                 | Reply a supplied voltage value             |
| Call status 1                                        | !                 | Reply B (busy) /R (ready)                  |
| Call internal information                            | ?                 | Reply internal information                 |
| Execution of internal program (for remote operation) | Р                 | Execute internal programmed operation.     |

#### 7-2 Command format

The communication protocol used between the controller and the PC depend on memory switch.

#### 1. COMM/ACK : MAIN

A communication protocol forms one response for each command.

Command string  $\cdot$  · · · · receive

Reply string • • • • • • • send

A response string is "O.K." when command is received normally, and "NG" when not.

However, in the cases when a data is returned like a check commands, it returned the data instead of "OK". Command should only be sent after checking the internal status of the controller.

#### 2. COMM/ACK : SUB

A communication protocol does not respond "OK/NG" to each command. However, in the case when a data is be returned liked a check command, it returns the data. Command should only be sent after checking the internal status "ready", except "Q:" or "!:" command.

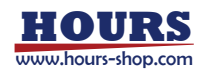

#### 7-3 Command details

#### • A Command : Absolute movement command

It is a command to make an absolute coordinate movement. This command is to specify the axis, direction, and amount of movement. Drive command "G" is needed after this command is executed. The absolute amount of movement is specified in nm unit or the number of steps according to the control method.

Open loop control : Amount of steps Closed loop control : nm (Values) Open loop control : -8000  $\sim$  120000 steps Closed loop control : ±999999nm (However, it only moves within the range of acquisition data in hysteresis characteristic.) A:1+P100 Moves the 1<sup>st</sup> axis to + 100 steps position G: A:2 - P100 Moves the  $2^{nd}$  axis to -100 steps position G: Moves the 3<sup>rd</sup> axis to + 1000 steps position A:3 + P1000 G: A : W + P100 + P100 + P100 Moves the  $1^{st}$  axis to + 100 steps position, the  $2^{nd}$  axis to + 100 steps position, and the 3<sup>rd</sup> axis to + 100 steps position G :

#### M Command : Relative movement command

This command is to specify the axis, direction, and relative amount of movement. Drive command "G" is needed after this command is executed. The relative movement amount is specified in nm unit or the number of steps according to the control method.

Open loop control : Amount of steps Closed loop control : nm (Values) Open loop control : ±128000 steps Closed loop control : ±999999nm (However, it only moves within the range of acquisition data in hysteresis characteristic) Moves the  $1^{st}$  axis to + 100 steps M:1+P100 G: Moves the  $2^{nd}$  axis to -100 steps M: 2 - P100 G: Moves the  $3^{rd}$  axis to + 1000 steps M:3+P1000 G: Moves the  $1^{st}$  axis to + 10 steps, the  $2^{nd}$  axis to + 10 steps M: W + P10 + P10G: Moves the  $1^{st}$  axis to + 100 steps, the  $2^{nd}$  axis to + 100 steps, M: W + P100 + P100 + P100 and the  $3^{rd}$  axis to + 100 steps G:

#### • J Command : Continuous movement command

This command drives the stage continuously. The amount of driving steps depend on the speed on the speed number selected by the memory switch No.1. Drive command "G" is needed after this command is executed.

J:1 +Moves the 1<sup>st</sup> axis to + direction G: J:2-Moves the 2<sup>nd</sup> axis to - direction G: J:3+ Moves the  $3^{rd}$  axis to + direction G: J:W + +Moves the 1<sup>st</sup> axis to + direction, the 2<sup>nd</sup> axis to + direction G: Moves the  $1^{st}$  axis to + direction, the  $2^{nd}$  axis to + direction, and the  $3^{rd}$  axis to -J:W + + -G: direction

#### • G Command : Drive command

It is a command to start driving.

This command is used always after A, M, or J command. If there is no A, M, or J command, or the command has been already executed, this command does not operate.

G: Drive command

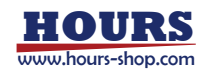

#### H Command : Return to the mechanical origin command

It is a command to return the stage to the mechanical origin. It returns to 0 step point (0mV output point) at open loop control, and 0nm point at closed loop control.

- Return 1<sup>st</sup> axis to the mechanical origin H:1
- Return 2<sup>nd</sup> axis to the mechanical origin H : 2
- Return 3rd axis to the mechanical origin H:3
- н: w Return all axes to the mechanical origin

#### • N Command : Logical origin command

It is a command to return the stage to the logical origin point.

- Return 1<sup>st</sup> axis to the logical origin N:1
- Return 2<sup>nd</sup> axis to the logical origin Return 3<sup>rd</sup> axis to the logical origin N:2
- N:3
- N : W Return all axes to the logical origin

#### • L Command : Stop command

It is a command to stop the stage.

- Stop the 1<sup>st</sup> axis L:1
- Stop the 2<sup>nd</sup> axis L:2
- Stop the 3rd axis L:3
- L:W Stop all axes
- L:E Stop the stage immediately and return to the mechanical origin as same as emergency stop button

#### R Command : Coordinate value clear command

It is a command to clear the coordinate value. The coordinate value is set to 0 step at open loop control, and 0nm at closed loop control.

- R:1 Clear the coordinate value of 1<sup>st</sup> axis
- Clear the coordinate value of 2<sup>nd</sup> axis R:2
- Clear the coordinate value of 3rd axis R:3
- R:W Clear the coordinate value of all axes

#### • D Command : Step amount setup command

The speed number of "SPEED SEL" setting in the memory switch is set to initial value at power-on. This command allows you to change these initial setting.

(Values)  $1 \sim 3000$  steps

- Change the step amount of 1<sup>st</sup> axis to 100 steps D:1100S
- D:2100S Change the step amount of 2<sup>nd</sup> axis to 100 steps
- Change the step amount of 3rd axis to 100 steps D:3100S
- Change the step amount of 1<sup>st</sup> axis to 10 steps, 2<sup>nd</sup> axis to 20 steps D: W10S20S
- Change the step amount of 1<sup>st</sup> axis to 100 steps, 2<sup>nd</sup> axis to 200 steps, and 3<sup>rd</sup> D: W100S200S300S axis to 300 steps.

#### • @ Command : Hysteresis curve data acquisition command

This command read the displacement value by digital sensor and acquires hysteresis characteristic. 0mV is displayed at open loop control. @:

Hysteresis curve data acquisition command

#### • K Command : Closed loop control command

Change the tracking mode and the lock mode at closed loop control.

Tracking mode : Mode which follows the in-position according to the instructed value.

Lock mode : Mode which does not follow the in-position according to the instructed value.

- K:0 Tracking mode
- K:1 Lock mode

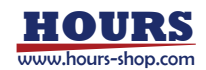

#### Q command : Status request command

On receipt of this command, the controller returns the coordinate for each axis and the current state of each stage. The controller send the coordinate data of each axis with 10 figures, and then reply the all data length by 16/27/38 figures.

Q :

0, 0, 0, ACK1, ACK2, ACK3

0, 0, 0 : Coordinate values are  $1^{st}$  axis : 0 step,  $2^{nd}$  axis : 0 step, and  $3^{rd}$  axis 0 step.

- ACK1 (Command received status)
- ACK2 (Stopping Cause)
- K : Command received normally
- X : Command error K : Stopped normally
- K : Stopp
- ACK3 (Command receptiblity)
- W: Stopped by an error
- R : All commands are receptible
- B: Now busy, command unreceptible

#### • V command : Supplied voltage check command

It is a command which responds supplied voltage  $(-10000 \sim + 150000 \text{mV})$  . (Value below 1mV is omitted)

- V:1 Responds supplied voltage of the 1<sup>st</sup> axis
- V : 2 Responds supplied voltage of the 2<sup>nd</sup> axis
- V:3 Responds supplied voltage of the 3<sup>rd</sup> axis
- V: W Responds supplied voltage of all 3 axes

Example) V : W

0, 5000, - 10000 1<sup>st</sup> axis 0V supplied, 2<sup>nd</sup> axis 5V supplied, and 3<sup>rd</sup> axis - 10V supplied

#### • ! command : ACK3 configuration command

Replies the status of ACK3.

!:

#### • ? command : Internal information acquisition command

Replies the internal information according to the parameter.

? : [Parameter letter] [AXIS]

#### [AXIS] is valid only in "D,C"

| Parameter letter | Meanings             | Reply example     |
|------------------|----------------------|-------------------|
| Ν                | Reply model name     | FINE-503          |
| V                | Reply version number | V1.00             |
| D                | Reply speed number   | 1S                |
| С                | Reply control mode   | 0=CLOSE<br>1=OPEN |

#### P command : Execution of internal program command

This command is used to execute the programmed operations according to a controller-internal program.

- P:R Enter remote (execute) mode
- P:H Return to host (computer) mode
- P:P [No.] Set program number (1 or 2) [No.] 1, 2
- P:S Start independent programmed operation
- P:E Stop independent programmed operation
- P: U0 Temporarily suspend independent programmed operation
- P: U1 End temporary pause of independent programmed operation
- P:C0 Prevent transmission of "operation complete" (COMP) signal when programmed operation is completed
- P:C1 Allow transmission of "operation complete" (COMP) signal when programmed operation is completed
  - \*) The controller will send the data string "COMP" when programmed operation is completed

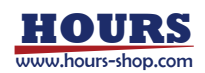

### 8. Editing Programs in EDIT Mode

In EDIT mode, you can edit program data stored inside the controller. There are two programs, No.1 and No.2. Each line number can be edited up to maximum 1000.

#### 8-1 Recording Selections and Data input

Programs can be edited by using each buttons on the control pad.

1) Record buttons

| Cross-shaped, up, and down | : Cycle through program numbers in the order No.1 $\rightarrow$ 2 $\rightarrow$ 1 $\rightarrow$ 2            |
|----------------------------|----------------------------------------------------------------------------------------------------|
| SET                        | : ① In the EDIT mode start-up screen, press this button to begin editing                                     |
|                            | ② On the confirmation screen, press this button to exit and record<br>changes to settings                    |
| SPD                        | : On the confirmation screen, exit without saving changes to settings                                        |
| MODE                       | : (1) Press to exit EDIT mode (a confirmation screen will be displayed)                                      |
|                            | 2 In the confirmation screen displayed at completion of EDIT mode                                            |
|                            | operations, press MODE to return to EDIT mode                                                                |
| 2) Data-entry buttons      |                                                                                                    |
| Cross-shaped, up           | : Scroll through program line numbers in descending order $(No.5 \rightarrow 4 \rightarrow 3 \rightarrow 2)$ |
| Cross-shaped, down         | : Scroll through program line numbers in ascending order $(No.1 \rightarrow 2 \rightarrow 3 \rightarrow 4)$  |
| Cross-shaped, right        | : Move the edit cursor to the right                                                                          |
| Cross-shaped, left         | : Move the edit cursor to the left                                                                           |
| SET                        | : Make changes to the selected item (numerical data increases)                                               |
| SPD                        | : Make changes to the selected item (numerical data decreases)                                               |

#### 8-2 Editing Programs : An Example

This example illustrates how to edit programs with the FINE-503.

#### [Operation]

- From the EDIT mode screen, press the "SET" button. The program-number selection screen will appear.
- ② Select a program number by pressing the top or bottom of the cross-shaped button.

Press the top or bottom of the crossshaped button to cycle through settings. (No.1  $\rightarrow$  No.2  $\rightarrow$  No.1)

In this example, position data will be recorded in Program No.1. Press the "SET" button when

"PROGRAM NO.1" is displayed. The screen will change to program data in Edit mode.

- ③ Data are separating by commas. Move the cursor using by the right and left sides of the Cross-shaped button.
- ④ After moving the cursor to the item you wish to edit, press the "SET" or "SPD" buttons to change the setting for the item.

#### Fig.8-1 EDIT Mode Screen

| E | 0 | 1 | : |   |   |   |   |   |   |   |   | 0 |   | S |  |
|---|---|---|---|---|---|---|---|---|---|---|---|---|---|---|--|
| 1 | 0 | 2 | : |   |   |   |   |   |   |   |   | 0 |   | S |  |
|   | 0 | 3 | : |   |   |   |   |   |   |   |   | 0 |   | S |  |
| R | E | S | : | * | * | * | , | * | * | * | , | * | * | * |  |

Fig.8-2 Program Number Selection

|  |   |   | - |   |   | - |   |   |   |   |  |   |  |
|--|---|---|---|---|---|---|---|---|---|---|--|---|--|
|  |   |   |   |   |   |   |   |   |   |   |  |   |  |
|  | E | D | I | Т |   | М | 0 | D | E |   |  |   |  |
|  | Ρ | R | 0 | G | R | A | М |   | N | 0 |  | 1 |  |
|  |   |   |   |   |   |   |   |   |   |   |  |   |  |

#### Fig.8-3 Confirmation Dialog

| 0 | к | ? |   |   |   |   |               |   |   |   |   |   |   |
|---|---|---|---|---|---|---|---------------|---|---|---|---|---|---|
|   | Y | E | S |   |   |   | $\rightarrow$ | ( | S | E | T | ) |   |
|   | N | 0 |   |   |   |   | $\rightarrow$ | ( | S | Р | D | ) |   |
|   | С | A | N | С | E | L | $\rightarrow$ | ( | М | 0 | D | E | ) |

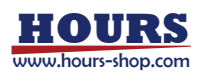

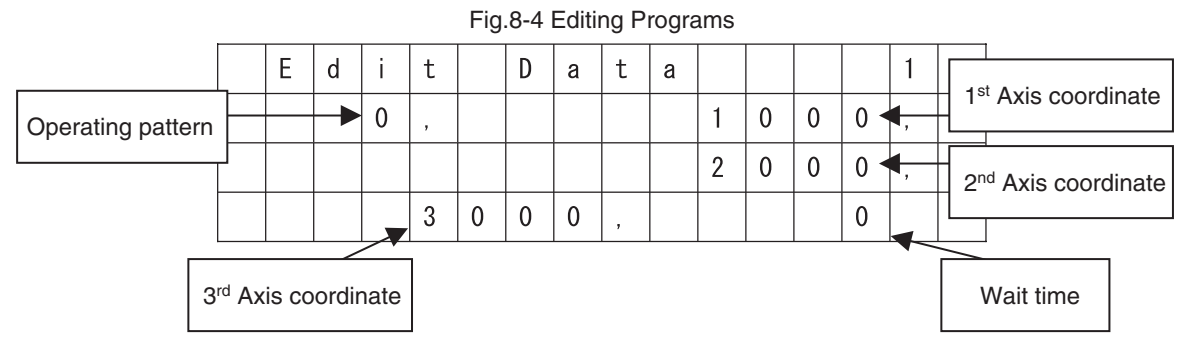

(5) Press the "MODE" button when entry is complete The confirmation screen shown in Fig. 8-3 will appear display, "(YES:SET) (NO:SPD) (CANCEL:MODE)". Press the "MODE" button to make further changes to position data. Press the "SPD" button to exit without saving position data.

⑥ Press the "SET" button.Position data will be saved and the initial screen for EDIT mode will be displayed.

#### 8-3 Explanation of Program Data

| Fxamp  | le of | relative | positional | coordinates | entered  | Program | No 1  |
|--------|-------|----------|------------|-------------|----------|---------|-------|
| слаттр |       | relative | positional | coordinates | Chilorou | riogram | 140.1 |

| ① Line number | ② Operating<br>pattern | ③ Specified First-<br>axis coordinate | <ul> <li>④ Specified</li> <li>Second-axis</li> <li>coordinate</li> </ul> | <ul> <li>Specified third-<br/>axis coordinate</li> </ul> | (5) Wait time |
|---------------|------------------------|---------------------------------------|--------------------------------------------------------------------------|----------------------------------------------------------|---------------|
| 1             | F                      | 255                                   | _                                                                        | _                                                        | -             |
| 2             | 0                      | 10                                    | 10                                                                       | 10                                                       | 2             |
| 3             | 30                     | —                                     | —                                                                        | —                                                        | 0             |
| 4             | N                      | —                                     | —                                                                        | —                                                        | —             |
| 5             | 99                     | —                                     | —                                                                        | —                                                        | -             |
|               |                        |                                       |                                                                          |                                                          |               |
| 1000          |                        |                                       |                                                                          |                                                          |               |

① Line number Programs can consist of from one to one thousand lines.

② Operating pattern 0 : normal operation (move to specified coordinates and then stop)

- 30 : Return to starting origin (specified first axis)
   Only specified first axis returns to starting origin.
  - Specified second axis is still stopping.
- 31 : Return to starting origin (specified second axis)
  - Only specified second axis returns to starting origin. Specified first axis is still stopping.
- 32 : Return to starting origin
  - Specified first and second axes return to starting origin.
- 33 : Return to starting origin
  - Specified first and second and third axes return to starting origin.
- F: Repeat a block of operations a specified number of times
  - The number of repeats can be input to the coordinates for the first axis (1 to 255).
- N: Marks end of block of operations to be repeated
- 99:End of data

This pattern must be entered in the last line of the program (no operation is performed)

③ Movement distance on specified first axis

Input the relative distance to be moved (±120000 steps : OPEN , ±999999 nm : CLOSE)

- \*) If the operating pattern is 30/31/32/33/F/N/99, "- " will be input
- ④ Movement distance on specified second axis

Input the relative distance to be moved ( $\pm$ 120000 steps : OPEN ,  $\pm$ 9999999 nm : CLOSE)

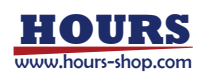

\*) If the operating pattern is 30/31/32/33/F/N/99, "- " will be input (5) Wait time

Enter wait time (0 to 2560 in units of 0.1 seconds)

\*) If the operating pattern is 30/31/32/33/F/N/99, "- " will be input

### 9. Programmed Operation of FINE Stages

Programs edited in edit mode can be used to operate FINE stages by means of commands received from the computer or by signals from Control Pad. There are two programs, No.1 and No.2. As end-of-operation signals are output when each operation is completed, programmed operation can be used for easy remote control while confirming the operating condition of each stage. The LCD display during programmed operation shows the program number and the line currently being executed (see below) .

LCD Display during program execution

| Prg. No. | 1     |
|----------|-------|
| Line No. | * * * |
|          |       |

#### 9-1 Starting Programmed Operations from a Control Pad

Pressing the Ctrl and STOP buttons simultaneously when no computer is connected will start programmed operation.

[Operation]

- ① From the REMOTE mode screen, press the "SET" button.
- The selection screen for program number setting will appear.
- (2) Press the "top and bottom of the cross-shaped", "PROGRAM No.1" or "PROGRAM No.2" is displayed.
- ③ Press the "Ctrl" and "STOP (RUN)" buttons starts programmed operation.。

#### 9-2 Starting Programmed Operations from a Computer

When starting programmed operations from a computer, you can perform motorized operations (positioning) following the instructions in the program by sending remote (execute) commands from host (computer) . The available commands are shown below.

P: R

- Enter remote (execute) mode Р:Н Return to host (computer) mode
- P: P [No.] Set program number (1 or 2) [No.] 1, 2
- Ρ∶S Start independent programmed operation
- Stop independent programmed operation P : E
- P: U0 Temporarily suspend independent programmed operation
- P:U1 End temporary pause of independent programmed operation
- P:C0 Prevent transmission of "operation complete" (COMP) signal when programmed operation is completed
- P:C1 Allow transmission of "operation complete" (COMP) signal when programmed operation is completed
  - \*) The controller will send the data string "COMP" when programmed operation is completed

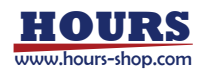

### 10. Sending and Receiving Program and Memory Switch Data from a Computer

Program data and memory switch settings can be edited on a computer and downloaded to the controller, or data can be uploaded to computer and saved to disk.

#### 10-1 Control Pad Operations

#### Record buttons

Cross-shaped, up, and down

- : ① Select program number or memory switch
- : ② Select UP LOAD or DOWN LOAD
- : ① In the LOAD mode start-up screen, press this button to upload or download data
- : 2) Press to choose a program number or memory switch
- : ③ Press to upload or download data
- MODE : Press to cancel selection or upload/download (the previous screen will be displayed)

#### **10-2 Example of Upload and Download Operations**

SET

This example illustrates how to upload Program No.1 using the FINE-503.

#### [Operations]

- From the LOAD mode screen, press the "SET" button. The selection screen for program number and memory switch settings will appear.
- Press the "top and bottom of the crossshaped" button until "PROGRAM No.1" is displayed.

After checking the display, press the "SET" button to display the selection screen for upload and download. If you press the "MODE" button at this point, you will return to the previous screen.

- ③ Press the "top and bottom of the crossshaped" button until "UP LOAD" is displayed. After checking the displayed, press the "SET" button. The display, "(YES:SET)" "(CANCEL: MODE)" will appear. If you press the MODE button at this point, you will return to the previous screen. Press the "SET" button to upload the data for Program 1 to the computer.
- ④ When upload has been completed, the message "Saving · · · · OK!" will appear, and the upload/download selection screen will be displayed.

When a download has been completed, the message "Receiving  $\cdot \cdot \cdot \cdot OK!$ " will appear, and the upload/download selection screen will be displayed.

Press the "MODE" button twice to return to the Screen displayed at the beginning of LOAD mode.

Figure 10-1 LOAD Mode Screen

| L | 0 | 1 | : |   |   |   |   |   |   |   |   | 0 |   | S |  |
|---|---|---|---|---|---|---|---|---|---|---|---|---|---|---|--|
| 1 | 0 | 2 | : |   |   |   |   |   |   |   |   | 0 |   | S |  |
|   | 0 | 3 | : |   |   |   |   |   |   |   |   | 0 |   | S |  |
| R | E | S | : | * | * | * | , | * | * | * | , | * | * | * |  |

Figure 10-2 Program Number Selections

| L | 0 | A | D |   | М | 0 | D | E |   |   |   |  |
|---|---|---|---|---|---|---|---|---|---|---|---|--|
| Ρ | R | 0 | G | R | A | М |   | N | 0 | • | 1 |  |
|   |   |   |   |   |   |   |   |   |   |   |   |  |

Figure 10-3 Memory Switch Selections

| L | 0 | A | D |   | М | 0 | D | E |   |   |   |   |  |
|---|---|---|---|---|---|---|---|---|---|---|---|---|--|
| М | E | М | 0 | R | Y |   | S | W | I | Т | С | Н |  |
|   |   |   |   |   |   |   |   |   |   |   |   |   |  |

Figure 10-4 UP LOAD/DOWN LOAD Selection

|   |   |   |   | _ |   |   |   |   |   | _ |   |  |
|---|---|---|---|---|---|---|---|---|---|---|---|--|
|   |   |   |   |   |   |   |   |   |   |   |   |  |
| L | 0 | A | D | М | 0 | D | E |   |   |   | 1 |  |
|   |   |   |   |   | U | Ρ |   | L | 0 | A | D |  |
|   |   |   |   |   |   |   |   |   |   |   |   |  |

#### Figure 10-5 Confirmation Screen

| D | A | Т | A | 1 |   |   |   | U | Ρ |   | L | 0 | A | D |
|---|---|---|---|---|---|---|---|---|---|---|---|---|---|---|
| 0 | К | ? |   |   |   |   |   |   |   |   |   |   |   |   |
|   | ( | Y | E | s |   |   |   | : | s | E | Т |   | ) |   |
|   | ( | С | A | N | С | E | L | : | М | 0 | D | E | ) |   |

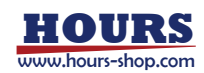

### 10-3 Example of Format for Download Data

| (1) Program data<br>Program data a | re variable length and are recorded as CSV files (comma separation, CB+LE)      |
|------------------------------------|---------------------------------------------------------------------------------|
| [Example]                          | 1,0,1000,1000,1000,3 [CR] [LF]                                                  |
|                                    | 2,0,100,10000,1000,2 [CR] [LF]                                                  |
|                                    | EOF] [EOF] : End of File = 1A (Hex) or Z (ASCII)                                |
| (2) Memory switch                  | €S                                                                              |
| Commas are us                      | ed as separators.                                                               |
| [Example] 1,1,                     | $0,1,2, \cdots \cdots ,1,0,0$ [EOF] [EOF] : End of File = 1A (Hex) or Z (ASCII) |
|                                    |                                                                                 |
| 10-4 Example of Fo                 | ormat for Uploaded Data                                                         |
| (1) Program data                   |                                                                                 |
| Program data a                     | re variable length and are recorded as CSV files (comma separation, CR+LF)      |
| [Example]                          | 1,0,1000,1000,1000,3 [CR] [LF]                                                  |
|                                    | 2,0,100,10000,1000,2 [CR] [LF]                                                  |
|                                    | 3,99,-,-,- [CR] [LF]                                                            |
|                                    | [EOF] [EOF] : End of File = 1A (Hex)                                            |
| (2) Memory switch                  |                                                                                 |
| Commas are us                      | ed as separators                                                                |
| [Example] 1,1,                     | $0,1,2, \cdots \cdots ,1,0,0$ [EOF] [EOF] : End of File = 1A (Hex)              |

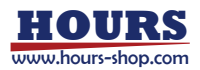

## **Chapter 3 Specification**

## **11. Specification**

(1) General specification **Electrical ratings** FINE-503 AC120V: 120Vac Voltage FINE-503 AC230V: 230Vac Voltage fluctuations ±10% Current 0.5A Frequency 50/60Hz 10 to 30°C Operating temperature Storage temperature -20 to 60°C Ambient humidity Maximum 80%RH for temperature up to 31°C Altitude Up to 2000m Indoor use only П Installation category Pollution degree 2 270Wx297Dx118H (excluding projections) External degree Weight 5.3Kg (2) Performance Specification Number of axes controlled 3 axes D/A Converter 18 bit Maximum output voltage -10 ~ 150V (-8000 ~ 120000 Steps) 1 Step = 1.25mV Display / Coordinates setting range Coordinates display ± 999999 Steps (Open loop control) ± 999999nm (Closed loop control/Open loop control "Sensor display")  $-10000 \sim + 150000$ mV (Open loop control / Closed loop control) (value less than 1mV is omitted) O/C (Discernment of an open loop and closed loop) Control mode Resolution nm (Resolution per count of a sensor) Resolution is effective only at closed loop control. External Interface **RS232C** Interface **Communication Parameter**  Baud Rate 38400/19200/9600/4800 Data Bit 8bit Parity None • Stop Bit 1bit · Delimiter CR、LF、CR+LF GP-IB Interface  $\cdot$  Configuration address 1  $\sim$  30 · Delimiter CR、LF、CR+LF、EOI USB1.1 Interface

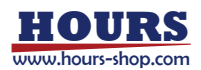

### **12. About Connectors**

#### 12-1 RS232C Connector

| Number | Name | Number | Name |
|--------|------|--------|------|
| 1      | _    | 6      | DTR  |
| 2      | TXD  | 7      | CTS  |
| 3      | RXD  | 8      | RTS  |
| 4      | DSR  | 9      | -    |
| 5      | SG   |        |      |

model number : XM3B-0922-132 (OMRON) female type SIGMA cable model number : RS232C/STR

#### 12-2 GP-IB Connector

| Number | Name      | Number | Name  |
|--------|-----------|--------|-------|
| 1      | DATA1     | 13     | DATA5 |
| 2      | DATA2     | 14     | DATA6 |
| 3      | DATA3     | 15     | DATA7 |
| 4      | DATA4     | 16     | DATA8 |
| 5      | EOI       | 17     | REN   |
| 6      | HND(DAV)  | 18     | GND   |
| 7      | HND(NRFD) | 19     | GND   |
| 8      | HND(NDAC) | 20     | GND   |
| 9      | IFC       | 21     | GND   |
| 10     | SRQ       | 22     | GND   |
| 11     | ATN       | 23     | GND   |
| 12     | SHIELD    | 24     | GND   |

model number : 57L-20240-7700D35 (DDK Ltd.) SIGMA cable model number : GP-IB

#### 12-3 USB1.1 Connector

| Number | Name   | Number | Name  |
|--------|--------|--------|-------|
| 1      | _      | 3      | +DATA |
| 2      | – DATA | 4      | GND   |

model number : XM7B-0442 (OMRON considerable article)

#### 12-4 PIEZO1/2/3

model number : HRM-305 (HIROSE ELECTRIC) SIGMA cable model number : FINE-CA-3

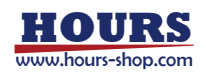

#### 12-5 SENSOR1/2/3

| Number | Name | Number | Name |
|--------|------|--------|------|
| 1      | IN   | 4      | GND  |
| 2      | VDD  | 5      | SOUT |
| 3      | CLK  | 6      | GND  |

model number : HR10G-7R-6S (HIROSE ELECTRIC product) SIGMA cable model number : DS1-CA-3

#### 12-6 CONTROL PAD

| Number | Name | Number | Name |
|--------|------|--------|------|
| 1      | DATA | 4      | +5V  |
| 2      | _    | 5      | CLK  |
| 3      | GND  | 6      | _    |

model number : TC7668-01-201 (HOSHIDEN product)

### **13. Check Before Reporting Troubles**

Please refer to the following items whether it does not operate right or has trouble with communication when using the product.

Please contact us in case if it does not operate correctly even after all of the following items are checked.

| ① Not turn on the power                         | <ul> <li>Check whether the power supply cable is connected correctly. ⇒ Refer to 《3-2》</li> <li>Check whether the operating voltage range is right.</li> </ul>                                                                                                    |
|-------------------------------------------------|----------------------------------------------------------------------------------------------------|
| ② Stage does not work correctly                 | <ul> <li>Check whether the cable is connected correctly. ⇒ Refer to 《3-1》</li> <li>Check whether the settings of a memory switch are correct. ⇒ Refer to 《6-3》<br/>Check item 2) and 9-11) especially.</li> <li>2) The number selection of control axes : Set the number of axes to control.<br/>It only control except the selected number of axes.</li> <li>9-11) Control system setup : Set the control system. Select open loop control<br/>or closed loop control according to the operating condition.</li> <li>In closed loop control, "Sensor Resolution" changes with the memory switch<br/>No.18"SAMPLE" and the position of a stage. Make sure the "INPOS" setting<br/>(memory switch No.12-14) suitable for "Sensor Resolution." ⇒ Refer to 《6-2》</li> </ul> |
| ③ Setting of the Memory Switch is not reflected | <ul> <li>Check whether the settings of a memory switch are right. ⇒ Refer to 《6-3》</li> <li>Reboot the controller after setting up a memory switch.</li> </ul>                                                                                                    |
| (4) Control Pad does not work                   | <ul> <li>Check whether the control pad is connected correctly. ⇒ Refer to 《3-2》</li> <li>When you connect a control pad, be sure to connect it while the power is off. If it is connected when the power is on, it may not operate correctly.</li> </ul>                                                                                                    |

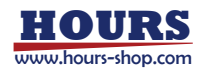

| (5) Can not communicate with PC | <ul> <li>Check whether cables are connected correctly.</li> <li>Check whether the settings of a memory switch are correct. ⇒ Refer to 《6-3》<br/>Check item 2/3) to 5/6/6) especially.</li> </ul> |
|---------------------------------|----------------------------------------------------------------------------------------------------|
|                                 | 2/3/3) Communication Interface Selection : Set communication system. Set up according to the using interface.<br>(RS232C, USB, GP-IB)                                                            |
|                                 | 3/4/4) Baud Rate Setup : Set the data-communications speed when RS232C is used.                                                                                                    |
|                                 | Set up according to the data-communications speed of the PC.                                                                                                    |
|                                 | 4/5/5) Delimiter Setup : Set the delimiter FINE of the block used in communicated data.                                                                                                    |
|                                 | Set up according to the data-communications speed of the PC.                                                                                                    |
|                                 | Exceptions: It is fixed to CR when USB is selected. Moreover, EOI is usable only when GP-IB is selected.                                                                                         |
|                                 | 5/6/6) GP-IB Address Setup : Set the address of GP-IB when it is in use. Set up according to the communication address.                                                                          |

## 14. Outside Dimension

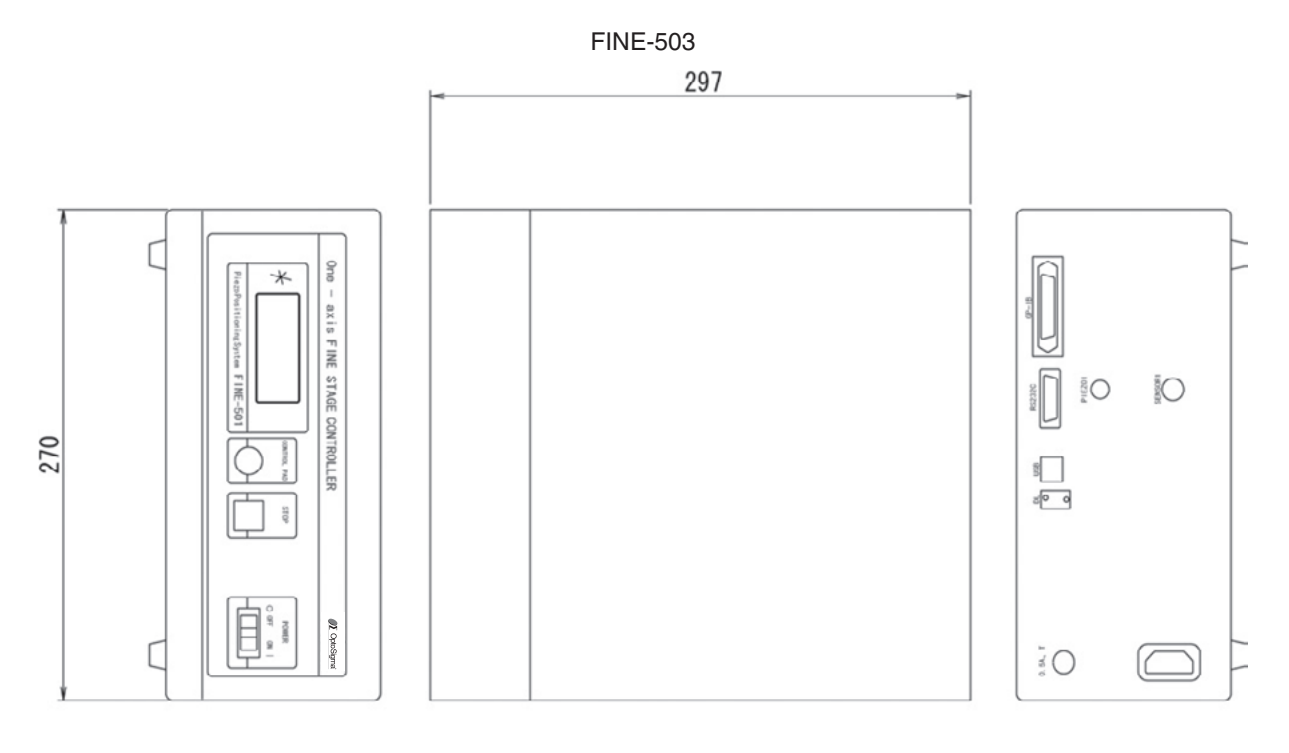

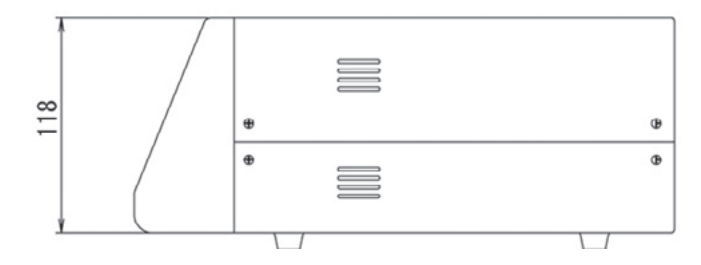

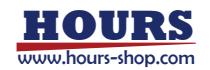